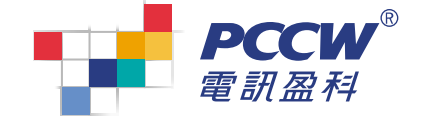

۲

# 「優先自選通訊」服務

HD

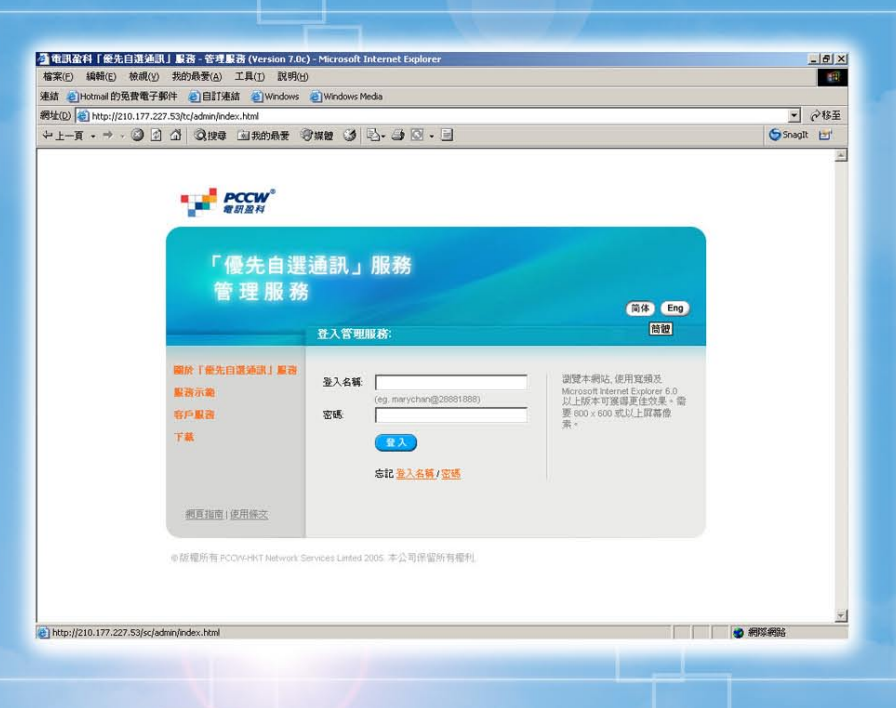

## 服務管理員手冊

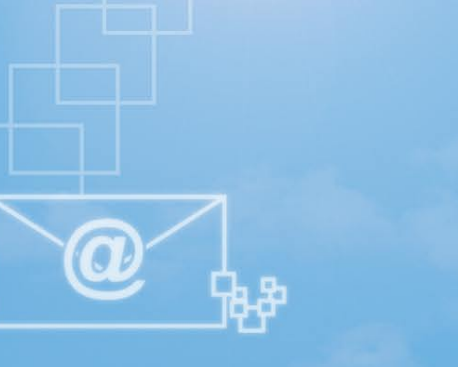

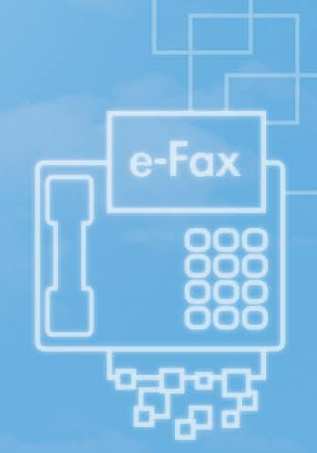

目 錄

| 1. 啟動                                                                                                    | P.2-5                                                                                                    |
|----------------------------------------------------------------------------------------------------|----------------------------------------------------------------------------------------------------|
| 1.1. 登入管理員服務網頁                                                                                                    | P.2                                                                                                    |
| 1.2. 更改密碼                                                                                                    | P.2                                                                                                    |
| 1.3. 新增用戶 — 適用於使用城訊通或商業電話線之客戶                                                                                                    | P.3                                                                                                    |
| 1.4. 新增用戶 — 適用於使用PABX系統之客戶                                                                                                    | P.4                                                                                                    |
| 1.5. 上載公司電話簿                                                                                                    | P.5-6                                                                                                    |
| 1.6. 登出                                                                                                    | P.7                                                                                                    |
| 2. 登入管理員服務網頁                                                                                                    | P.8                                                                                                    |
| 3. 檢視訂購內容                                                                                                    | P.9-11                                                                                                    |
| 3.1 城訊通/商業電話線                                                                                                    | P.9                                                                                                    |
| 3.2 直通內線/綜合數字式接駁服務                                                                                                    | P.10                                                                                                    |
| 3.3 其他                                                                                                    | P.11                                                                                                    |
|                                                                                                    |                                                                                                    |
| 4. 管理用戶戶口                                                                                                    | P.12-15                                                                                                    |
| <b>4. 管理用戶戶口</b><br>4.1. 概覽                                                                                                    | <b>P.12-15</b><br>P.12                                                                                                    |
| <b>4. 管理用戶戶口</b><br>4.1. 概覽<br>4.2. 新增用戶 — 適用於使用城訊通或商業電話線之客戶                                                                                                    | <b>P.12-15</b><br>P.12<br>P.13                                                                                                    |
| <ul> <li>4. 管理用戶戶口</li> <li>4.1. 概覽</li> <li>4.2. 新增用戶 — 適用於使用城訊通或商業電話線之客戶</li> <li>4.3. 新增用戶 — 適用於使用PABX系統之客戶</li> </ul>                                                                                                    | <b>P.12-15</b><br>P.12<br>P.13<br>P.14                                                                                                    |
| <ul> <li>4. 管理用戶戶口</li> <li>4.1. 概覽</li> <li>4.2. 新增用戶 — 適用於使用城訊通或商業電話線之客戶</li> <li>4.3. 新增用戶 — 適用於使用PABX系統之客戶</li> <li>4.4. 更改用戶目錄編號</li> </ul>                                                                                                | <b>P.12-15</b><br>P.12<br>P.13<br>P.14<br>P.15                                                                                                    |
| <ul> <li>4. 管理用戶戶口</li> <li>4.1. 概覽</li> <li>4.2. 新增用戶一適用於使用城訊通或商業電話線之客戶</li> <li>4.3. 新增用戶一適用於使用PABX系統之客戶</li> <li>4.4. 更改用戶目錄編號</li> </ul> 5. 公司電話簿                                                                                           | <b>P.12-15</b><br>P.12<br>P.13<br>P.14<br>P.15<br><b>P.16-19</b>                                                                                                |
| <ul> <li>4. 管理用戶戶口</li> <li>4.1. 概覽</li> <li>4.2. 新增用戶 — 適用於使用城訊通或商業電話線之客戶</li> <li>4.3. 新增用戶 — 適用於使用PABX系統之客戶</li> <li>4.4. 更改用戶目錄編號</li> </ul> 5. 公司電話簿 <ul> <li>5.1. 概覽</li> </ul>                                                           | <b>P.12-15</b><br>P.12<br>P.13<br>P.14<br>P.15<br><b>P.16-19</b><br>P.16                                                                                        |
| <ul> <li>4. 管理用戶戶口</li> <li>4.1. 概覽</li> <li>4.2. 新增用戶 — 適用於使用城訊通或商業電話線之客戶</li> <li>4.3. 新增用戶 — 適用於使用PABX系統之客戶</li> <li>4.4. 更改用戶目錄編號</li> </ul> 5. 公司電話簿 <ul> <li>5.1. 概覽</li> <li>5.2. 上載至CSV檔案</li> </ul>                                    | <b>P.12-15</b><br>P.12<br>P.13<br>P.14<br>P.15<br><b>P.16-19</b><br>P.16<br>P.17-18                                                                             |
| <ul> <li>4.管理用戶戶口</li> <li>4.1. 概覽</li> <li>4.2. 新增用戶 — 適用於使用城訊通或商業電話線之客戶</li> <li>4.3. 新增用戶 — 適用於使用PABX系統之客戶</li> <li>4.4. 更改用戶目錄編號</li> </ul> 5.公司電話簿 <ul> <li>5.1. 概覽</li> <li>5.2. 上載至CSV檔案</li> <li>5.3. 匯出至CSV檔案</li> </ul>               | <b>P.12-15</b><br>P.12<br>P.13<br>P.14<br>P.15<br><b>P.16</b><br>P.16<br>P.17-18<br>P.19                                                                        |
| <ul> <li>4. 管理用戶戶口</li> <li>4.1. 概覽</li> <li>4.2. 新增用戶一適用於使用城訊通或商業電話線之客戶</li> <li>4.3. 新增用戶一適用於使用PABX系統之客戶</li> <li>4.4. 更改用戶目錄編號</li> <li>5. 公司電話簿</li> <li>5.1. 概覽</li> <li>5.2. 上載至CSV檔案</li> <li>5.3. 匯出至CSV檔案</li> <li>6. 管理員密碼</li> </ul> | <ul> <li>P.12-15</li> <li>P.12</li> <li>P.13</li> <li>P.14</li> <li>P.15</li> <li>P.16-19</li> <li>P.16</li> <li>P.17-18</li> <li>P.19</li> <li>P.20</li> </ul> |

1. 啟動

歡迎使用「優先自選通訊」服務管理服務網頁, 「優先自 選通訊」服務管理服務網頁讓您隨時隨地更新及管理公司 系統設定,包括用戶戶口和公司電話簿,一切盡在您掌握 之中!

只須依照以下簡單的步驟,便可為您公司設定「優先自選通 訊」服務!

### 1.1 登入管理員服務網頁

依照以下三個步驟便可登入「優先自選通訊」服務管理服務網頁。

#### 第一步

把電腦連接到互聯網及開啟瀏覽器。「優先自選通訊」服務管理服務網頁支援Microsoft<sup>®</sup> Internet Explorer 5.5或以 上瀏覽器。

第二步

輸入以下URL並進入管理服務網頁 http://ppadmin.pccw-cvg.com

第三步 輸入**登入名稱**和密碼,然後按登入。

若忘記了您的「優先自選通訊」服務管理用戶名稱或密 碼,請與我們客戶服務員聯絡,重新設定密碼。

### 1.2 更改管理員密碼

您需要輸入在服務申請表格中最初的的管理員登入名稱和 密碼。

在首次登入管理服務網頁時,您將會被要求更改密碼。此 外,我們亦建議您定期更改密碼。只須依照以下**兩個步鑒** 便可。

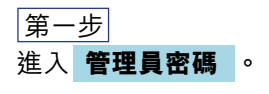

#### 第二步

請先輸入現有密碼,然後再輸入新的密碼兩次,然按再按 儲存。密碼最多16位元的文字。

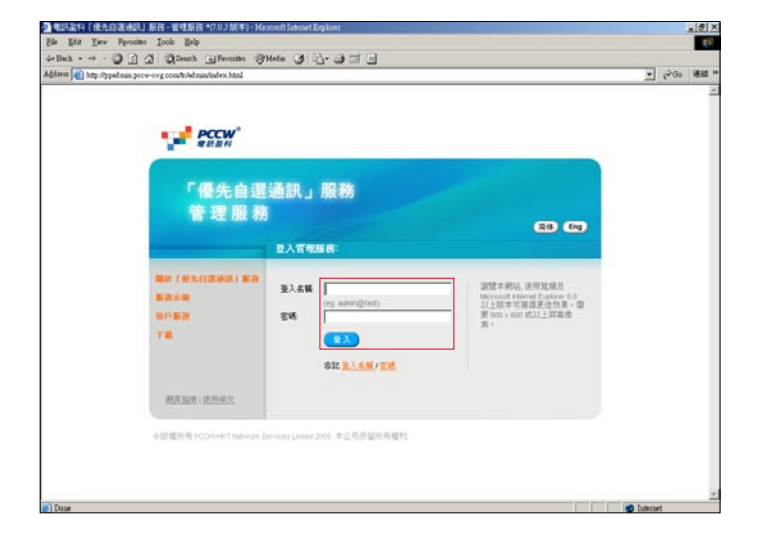

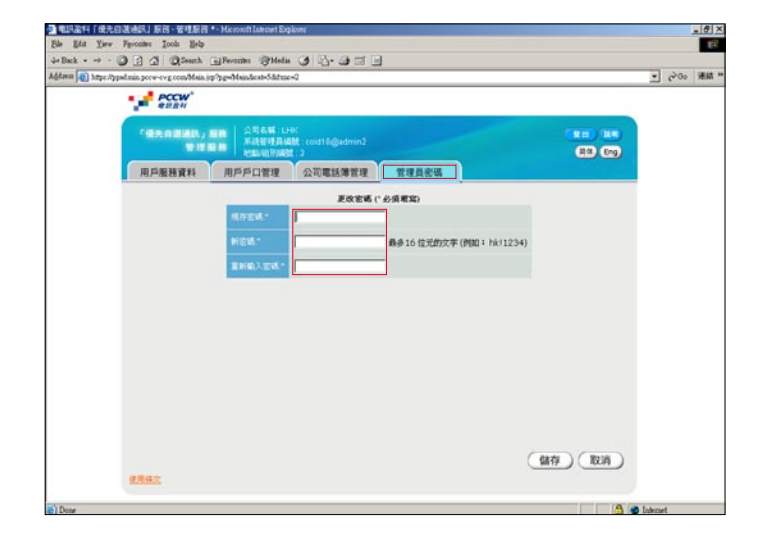

## 1. 啟動

### 「**優先自選通訊」服務** 服務管理員手冊

1.3 新增用戶 —

適用於使用城訊通或商業電話線之客戶

若您公司正使用PABX系統,請到下一節**1.4 新增用戶** — 適用於使用PABX系統之客戶。

若您公司正使用城訊通或商業電話線,請依照以下**四個步 驪**新增用戶。

第一步 進入 用戶戶口管理 ,然後按 新增用戶 。

│第二步│ **新增用戶**頁面出現後,請輸入以下必須填寫的資料:

**目錄編號** — 利用下拉式選單選擇新用戶的電話號碼。

**登入名稱** — 內容最多15 位元的文字 (例如: paulwong)。 該用戶會以此名稱進入用戶網頁。

**密碼** — 內容最多16 位元的文字 (例如:hk!1234)。該用戶 會以此密碼進入用戶網頁。

**姓氏及名字** — 內容最多50位元的文字 (例如: Paul Wong)。該用戶名字將會顯示於用戶網頁。

**電郵地址** — 內容最多為50位元的文字

(例如:paulwong@company.com)。私人傳真及留言信箱 的郵件將發送至此電郵地址。「優先自選通訊」服務支援 任何電郵服務,如「商業網上行」郵箱或公司電郵伺服 器。只須檢查用戶是否能夠成功連接,以及電郵地址是否 正確。

#### 第三步

如以下服務適用,可輸入有關資料:

留言信箱密碼 — 只適用於申請「優先自選通訊」留言信 箱服務之客戶。輸入一個四位數字的密碼,並以電話接 駁至留言信箱服務。(以辦公室電話或以任何電話撥2888 3888(中文)或2888 3838(英文)接駁到留言信箱服務)。

私人傳真 — 可利用下拉式選單分配私人傳真號碼及傳真 計劃給用戶。若私人傳真號碼己申請IDD傳真服務,而您 亦允許用戶使用收費傳真,您可剔選此空格。

一按即撥IDD — 只適用於申請了一按即撥IDD服務之客 戶。若您允許用戶使用一按即撥查詢熱線,可剔選此空格。

|                    | PCCW*                                                       |                      |                                                                                                    |                                               |                                                                                                    |                                                                                                |                                                                                                    |  |
|--------------------|-------------------------------------------------------------|----------------------|----------------------------------------------------------------------------------------------------|-----------------------------------------------|----------------------------------------------------------------------------------------------------|------------------------------------------------------------------------------------------------|----------------------------------------------------------------------------------------------------|--|
| 188                |                                                             | 2768 LH<br>502768 LH | K<br>Mit : cold18@admin2                                                                                                    |                                               |                                                                                                    |                                                                                                | Eng)                                                                                                    |  |
| (用戶)               | ERIZEI (III)                                                | 5月口管理                | 公司電話爆管理                                                                                                    | 管理员密证                                         | 5                                                                                                    |                                                                                                |                                                                                                    |  |
| MERCAN ALLS        | 日本電話線 道道の<br>1948年 1                                        | 線/綜合數字)              | 尤接取服務 轉換目錄A                                                                                                    | 編8년/紀393編8                                    | R.                                                                                                    |                                                                                                |                                                                                                    |  |
| 以聖人<br>百般 :<br>開戶1 | 4 1 2 .<br>1 2 .<br>1 2 .                                   |                      | JELMNQEQBBIUY                                                                                                    | ensuz AM                                      |                                                                                                    | 999<br>1850/174                                                                                | 10 -                                                                                                    |  |
| - 51               | -                                                           | 25                   | <u>67</u>                                                                                                    | MUS                                           | <b>1.</b>                                                                                                    | паже                                                                                           | 2 -                                                                                                    |  |
|                    | and the second second                                       |                      |                                                                                                    | _                                             |                                                                                                    |                                                                                                | and the second second se |  |
| -                  | art01                                                       |                      | Testing Number 01                                                                                                    | ART                                           | vc41@biznetvigator.c                                                                                                    | 27860014 .                                                                                     | 24                                                                                                    |  |
| г<br>г             | art01<br>art02                                              | [····                | Testing Number 01<br>Testing Number 02                                                                                                    | ART<br>ART                                    | vc41@biznetvigator.c                                                                                                    | 27860014 •                                                                                     | 54<br>54                                                                                                    |  |
|                    | art01<br>art02<br>art03                                     | - [····              | Testing Number 01<br>Testing Number 02<br>Testing Number 03                                                                                     | ART<br>ART<br>ART                             | vc41@biznetvigator.c<br>vc49@biznetvigator.c<br>vc62@biznetvigator.c                                                                                                  | 27860014 •<br>27860046 •<br>27860114 •                                                         |                                                                                                    |  |
|                    | art01<br>art02<br>art03<br>art04                            | - [····              | Testing Number 01<br>Testing Number 02<br>Testing Number 03<br>Testing Number 04                                                                | ART<br>ART<br>ART<br>ART                      | vo41@biznetvigator.c<br>vo49@biznetvigator.c<br>vc62@biznetvigator.c<br>webconf4@biznetvigi                                                                           | 27060014 •<br>27060046 •<br>27860114 •<br>27860124 •                                           |                                                                                                    |  |
|                    | art01<br>art02<br>art03<br>art04<br>art05                   | <br> <br>            | Testing Number 01<br>Testing Number 02<br>Testing Number 03<br>Testing Number 04<br>Testing Number 05                                           | ART<br>ART<br>ART<br>ART<br>ART               | vc41@biznetvigator.c<br>vc49@biznetvigator.c<br>vc62@biznetvigator.c<br>webconf4@biznetvig<br>webconf4@biznetvig                                                      | 27060014 •<br>27060046 •<br>27860114 •<br>27860124 •<br>27860142 •                             |                                                                                                    |  |
|                    | art01<br>art02<br>art03<br>art04<br>art05<br>art06          | <br> <br>            | Testing Number 01<br>Testing Number 02<br>Testing Number 03<br>Testing Number 04<br>Testing Number 05<br>Testing Number 05                      | ART<br>ART<br>ART<br>ART<br>ART<br>ART        | vc41@biznetvigator.c<br>vc49@biznetvigator.c<br>vc62@biznetvigator.c<br>webconf4@biznetvigi<br>webconf5@biznetvigi<br>webconf5@biznetvigi                             | 27060014 •<br>27060046 •<br>27860114 •<br>27860124 •<br>27860142 •<br>27860144 •               |                                                                                                    |  |
|                    | art01<br>art02<br>art03<br>art04<br>art05<br>art06<br>art07 | ····                 | Testing Number 01<br>Testing Number 02<br>Testing Number 03<br>Testing Number 04<br>Testing Number 05<br>Testing Number 06<br>Testing Number 07 | ART<br>ART<br>ART<br>ART<br>ART<br>ART<br>ART | vc41@biznetvigator.c<br>vc49@biznetvigator.c<br>vc62@biznetvigator.c<br>webconf4@biznetvigator.c<br>webconf5@biznetviga<br>webconf5@biznetviga<br>webconf5@biznetviga | 27860014 •<br>27860046 •<br>27860114 •<br>27860124 •<br>27860142 •<br>27860144 •<br>27860145 • |                                                                                                    |  |

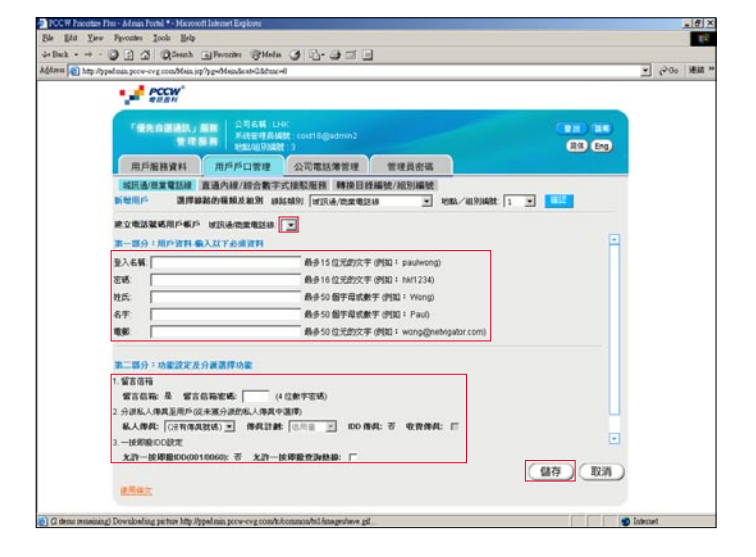

#### 第四步

按 儲存 。當用戶戶口建立後,您會返回剛才之頁面。新建 立之用戶可即時登入用戶網頁!

1. 啟動

## 1.4 新增用戶 —

### 適用於使用PABX系統之客戶

若您公司正使用城訊通或商業電話線,請回上節1.3 新增 用戶 — 適用於使用城訊通或商業電話線之客戶。

若您公司正使用PABX系統,請依照以下**四個步驟**新增用 戶。

第一步 前往用戶戶口管理,然後按新增用戶。

第二步 新增用戶頁面出現後,請輸入以下必須填寫的資料:

**直通內線級別** — 從下拉式選單中選取用戶電話號碼首6個 數字,例如從用戶電話號碼2555 6688中選取255566。

**內線** — 輸入用戶電話號碼最後2個數字,例如從用戶電話 號碼2555 6688中選取88。

**登入名稱** — 內容最多15位元的文字(例如:paulwong)。 該用戶會以此名稱進入用戶網頁。

**密碼** — 內容最多16位元的文字(例如:hk!1234)。該用戶 會以此密碼進入用戶網頁。

**姓氏及名字** — 內容最多50位元的文字(例如:Wong)。該 用戶名字將會顯示於用戶網頁。

**電郵地址** — 內容最多為50位元的文字

(例如:paulwong@company.com)。私人傳真及留言信箱 的郵件將發送至此電郵地址。「優先自選通訊」服務支援 任何電郵服務,如「商業網上行」郵箱或公司電郵伺服 器。只須檢查用戶是否能夠成功連接,以及電郵地址是否 正確。

#### 第三步

如以下服務適用,可輸入有關資料:

私人傳真 — 可利用下拉式選單分配私人傳真號碼及傳真 計劃給用戶。若私人傳真號碼己申請IDD傳真服務,而您 亦允許用戶使用收費傳真,您可剔選此空格。

一按即撥IDD — 只適用於申請了一按即撥IDD服務之直通 內線組別。若您允許用戶使用一按即撥查詢熱線可剔選此 空格。

|     | PO PO                                                           | CW*                                                                                                    |                                                                                                    |                                                                                                    |                                        |                                                                                                    |                                                                                                 |                                                                                                    |   |  |
|-----|-----------------------------------------------------------------|----------------------------------------------------------------------------------------------------|----------------------------------------------------------------------------------------------------|----------------------------------------------------------------------------------------------------|----------------------------------------|----------------------------------------------------------------------------------------------------|-------------------------------------------------------------------------------------------------|----------------------------------------------------------------------------------------------------|---|--|
|     | -                                                               | NAL AL                                                                                                    | 公司名稱"LH<br>系統管理高編<br>地區和1998時                                                                                                    | K<br>81 : cold18@admin2<br>1: 3                                                                                                    |                                        |                                                                                                    | (1)                                                                                             |                                                                                                    |   |  |
| ſ   | 用戶服務                                                            | 10.00 M                                                                                                    | 戶口管理                                                                                                    | 公司電話簿管理                                                                                                    | 管理員密                                   | 5                                                                                                    |                                                                                                 |                                                                                                    |   |  |
| 13  | 或民語/簡單<br>成/和9月4                                                | NEISAR MAAAA<br>N: 2 /                                                                                                    | 線/給合数学)                                                                                                    | 化橡粒服料 轉換目錄                                                                                                    | 當號之/紀19月4編月                            | e.                                                                                                    |                                                                                                 |                                                                                                    |   |  |
|     |                                                                 |                                                                                                    |                                                                                                    | Mariatan and                                                                                                    |                                        |                                                                                                    |                                                                                                 |                                                                                                    |   |  |
| 3.0 | 10 SE 15                                                        | 25300 94188                                                                                                    | <b>E45</b> 35125300                                                                                                    | Ullastration of the                                                                                                    |                                        |                                                                                                    |                                                                                                 |                                                                                                    |   |  |
| 20  | 新蘇城 351<br>示顏定一接                                                | 25300 第4188<br>周期發展版: [単位用]                                                                                                    | ENS 35125300<br>戶的服用19起                                                                                                    |                                                                                                    |                                        | 以直接內部的國                                                                                                    | 程度調整 <u>主</u> 1                                                                                 | 8 3                                                                                                    | • |  |
| 50  | #### 351<br>示預定一接<br>以登入名                                       | 25300 第4128<br>開始後期5 [単位用)<br>前1963日 : 主部 合日                                                                                                    | P的服用(9配)<br>P的服用(9配)<br>ICOEEの日1                                                                                                    |                                                                                                    | warz Ha                                | 以直通作用的基                                                                                                    | 12,12,10,28 (±1<br>19,49 (                                                                      |                                                                                                    | - |  |
| 20  | (時間時、351<br>示別定一接<br>以登入名<br>百数:4<br>用の資料                       | 25300 194228<br>191232545 (1442274)<br>1424324 : 2015 (151<br>1 )<br>1 )                                                                                           |                                                                                                    | Andra Sector                                                                                                    | WSIZ HE                                | 以直通內線開設                                                                                                    | 和政制器 [主]<br>1949 [<br>6月的紀                                                                      | 8 ]<br>#:[10                                                                                                    | - |  |
|     | ##214 351<br>示照定一接<br>以登入名4<br>頁数:4<br>用户資料                     | 25300 MURR<br>RIRRSKS [RC2H]<br>RIRRSK - 200 (51)<br>1 -<br>2000 MRC<br>2000 MRC<br>2000 MRC                                                                       | 100.981<br>100.991<br>100.991<br>100.991                                                                                                    | ALL-BA-PARE 3                                                                                                    | WSYZ-MI<br>MIG                         | NE NE                                                                                                    | 松太田道 (王)<br>秋母:<br>毎天的紀<br>(11)                                                                 | s 3<br>se:[10                                                                                                    |   |  |
|     | 時間時、351<br>示照定一接<br>以登入名目<br>真教:4<br>用户資料                       | 25300 MLR8<br>RENERT (4)(2)<br>HERE (2)<br>1 -<br>2)<br>2)<br>2)<br>(1)<br>(1)<br>(1)<br>(2)<br>(2)<br>(2)<br>(2)<br>(2)<br>(2)<br>(2)<br>(2)<br>(2)<br>(2         |                                                                                                    | AUPRAVES                                                                                                    | WSYZ-MI<br>MIG<br>ART                  | た直通内部の話<br>和名<br>Vc41のbiznetvigatorと                                                                                                    | 和政務部 (王)<br>秋朝<br>毎月的紀<br>(151253 王)                                                            | 5 )<br>88: [10                                                                                                    |   |  |
|     | ##3355<br>示照定一接<br>以登入名1<br>真教:4<br>用户資料                        | 25300 MU28<br>MR28145 Re(2)<br>MINUE : 215 (5)<br>1 )<br>22.6.6<br>Junite<br>Jarti6<br>Jarti7                                                                      | 200 2012<br>2012<br>20 | APRAVER S                                                                                                    | MAY Z HI<br>MIK<br>ART<br>ART          | 以直通內部領導<br>电导<br>[vc41@biznetvigator.c<br>[vc49@biznetvigator.c                                                                                                    | 程度調整 (主)<br>株型<br>毎月的記<br>(351253 単)<br>(351253 単)                                              | 5 )<br>se: 10                                                                                                    |   |  |
|     | ##### 351<br>示策定一接<br>以登入名<br>調査 : 4<br>用户資料                    | 25300 MU28<br>READENT (MU2M)<br>AND AND (MU2M)<br>AND AND (MU2M)<br>AND AND AND AND AND AND AND AND AND AND                                                        | EX. 35125300<br>PEDERIO E<br>ED. 824<br>ED. 824<br>EX.<br>EX.<br>EX.<br>EX.<br>EX.<br>EX.<br>EX.<br>EX.<br>EX.<br>EX.                                                                                                    | APROVEMENTS<br>ATT<br>ATT<br>ATT<br>ATT<br>ATT<br>ATT<br>ATT<br>A                                                                                                    | MISIZ HA                               | LUZ MARKAR<br>9.5<br>Vot1@biznetvigator.c<br>Vot9@biznetvigator.c<br>Vot2@biznetvigator.c                                                                                                    | 和本語語: (土)<br>(2)<br>(2)<br>(2)<br>(2)<br>(2)<br>(2)<br>(2)<br>(2                                | 5 )<br>sk: [10<br>01<br>02<br>03                                                                                                    |   |  |
|     | ####################################                            | 25300 MU28<br>MERSENS. MC2M.<br>MERSENS. MC2M.<br>MERSENS.<br>21 *<br>21 *<br>21 *<br>21 *<br>22 *<br>22 *<br>22 *<br>22 *                                         | EXE 35125300<br>PEMERIONE<br>ICOLECONI<br>EXE<br>EXE<br>EXE<br>EXE<br>EXE<br>EXE<br>EXE<br>EXE<br>EXE<br>EX                                                                                                    | APROVEMENTS<br>AT<br>AT<br>AT<br>AT<br>AT<br>AT<br>AT<br>AT<br>AT<br>AT                                                                                                    | MAY 2 MIN                              | LUZ MARKAR<br>91.6<br>10.41 Obiznetvigator /<br>10.49 Obiznetvigator /<br>10.62 Obiznetvigator /<br>10.62 Obiznetvigator /<br>10.62 Obiznetvigator /<br>10.62 Obiznetvigator /<br>10.62 Obiznetvigator /                                                                                                    | 和本語語: 主日<br>単句: 「<br>単可的記<br>の可的記<br>351253 単<br>351253 単<br>351253 単<br>351253 単               | 5 10<br>5 10<br>5 10 |   |  |
|     | 해외에, 351<br>示領定一投<br>以登入名1<br>百數: 4<br>四戶資料<br>《 요년<br>《 요<br>· | 25300 ML28<br>MRADELS. (402.ML<br>MRADELS. (402.ML<br>MRADELS. (40.<br>)<br>)<br>)<br>)<br>)<br>)<br>)<br>)<br>)<br>)<br>)<br>)<br>)<br>)<br>)<br>)<br>)<br>)<br>) | Ref. 35125300<br>Printers (Sec. 2014)<br>Printers (Sec. 2014)<br>Printers (Sec. 2                                                                                                    | ALPROPRETATION<br>ATTING<br>ATTING<br>ATTINA | MIC<br>ART<br>ART<br>ART<br>ART<br>ART | LUE 4744 483<br>145<br>1441 - Diznetvgator /<br>1452 - Diznetvgator /<br>1452 | 松市時港: 11<br>株型:<br>用用的総<br>351253 単<br>351253 単<br>351253 単<br>351253 単<br>351253 単<br>351253 単 | E 10                                                                                                    |   |  |

| An Beck a man      | O 2 4 QSeath                           | Beonine Officia 3 2-3 -                                                                                                    |                     |
|--------------------|----------------------------------------|----------------------------------------------------------------------------------------------------|---------------------|
| Addamas 📳 hatap di | ppalmin prow-evg comMain               | sp?g=Mmslcat-Oldrac=0                                                                                                    | • 部第 - 60 5 -       |
|                    | PCCW <sup>*</sup>                      |                                                                                                    |                     |
|                    | ************************************** | A用 A用 AN LHG<br>Kitter Alkti : cod18@idmn2<br>教授の研究社会社 : 2                                                                                                    | () (11)<br>(2) (Eng |
|                    | 用戶服務資料                                 | 用戶戶口管理 公司業以薄管理 管理目表语                                                                                                    |                     |
|                    |                                        | 線紙の機能扱え取列 線装織的: 直通内線が合数字式規定反合 ま 地熱ノ組的機能 2 ま                                                                                                    |                     |
|                    | 第一部分:用户資料                              | 服人以下於面質料                                                                                                    |                     |
|                    | 32/08-1                                | Ref 15 (2,7,2) ( (Figl + proving)                                                                                                    |                     |
|                    | 1016                                   | The second second |                     |
|                    | 密碼:                                    | Rep 10 (2,72025(子 (学知)・ 18(12,34)     Rep 10 (2,72025(子 (学知)・ 18(12,34)     Rep 10 (2,72025(子 (学知)・18(12,34))                                                                                                    |                     |
|                    | 空碼<br>姓氏:<br>名平:                       | ### 19 (10,2020) (子 (1784) + 7871 (24)<br>最多50 個子母武教宇 (伊田) + Wong)<br>自身50 個子母武教宇 (伊田) = Wong)                                                                                                    |                     |
|                    | を明<br>対式:<br>名子<br>電郵                  | ### 11 ULDEX/C + UMA 1 ##1240<br>参考50 報子用式数字 (例知 1 Wing)<br>参考50 報子用式数字 (例知 1 wongQnebigator.com)<br>参考50 记元的文字 (例知 1 wongQnebigator.com)                                                                                                    |                     |

一按即撥來電顯示一只適用於申請了基本來電顯示功能 之直通內線組別。您可設定顯示一按即撥用戶之來電電話 號碼或預設電話號碼。註:若PABX系統使用直通內線服 務,服務申請時來電顯示將設定為「資料不詳」。

第四步

按 儲存 。當用戶戶口建立後,您將返回剛才之頁面。新 建立之用戶可即時登入用戶網頁!

1. 啟動

\_8×

## 1.5 上載公司電話簿

「優先自選通訊」服務公司電話簿儲存了許多有用的聯絡 資料。公司所有「優先自選通訊」用戶都可以使用此資料 庫。

只需以下兩個步驟便可新增一個記錄到公司電話簿。

#### 第一步

在公司電話簿管理中按 新增 , 並前住新增聯絡人頁面。

| 198 |                   | 5 <b>11</b> I.HK  |         |                                        |           |
|-----|-------------------|-------------------|---------|----------------------------------------|-----------|
|     | 11 H H H H        | WRANT : 3         |         | (8%) En                                | D         |
| 用戶應 | 務資料 用戶戶口          | 管理公司電話簿管理         | 管理員密碼   |                                        |           |
| -## | n <u>Berti</u> A  | EXTE<br>MJS       | 6.E 9.R | ************************************** |           |
| Г   | John Chan         | John Chan         |         | john@partner.com                       | -         |
| E.  | Marketing Nanager | Marketing Manager |         | event52702@biznetvigator.cor           | <b>22</b> |
| F   | Secretary         | Secretary         |         | secretary@company.com                  | <b>5</b>  |
| F   | Senior Executive  | Senior Executive  |         | event52701@biznetvigator.cor           | <b>24</b> |
|     |                   |                   |         |                                        |           |

第二步

輸入聯絡資料,然後按 儲存 以下的資料必須填寫:

- •姓氏及名字(最少一個)
- •電話號碼 (最少一個)

| william ( 1 ) 723 | ubbeture how-onk compress inh phaspressery pay                                                                     | Ref.                                       |                                                               | • ~···                                   | 7655 |
|-------------------|----------------------------------------------------------------------------------------------------|--------------------------------------------|---------------------------------------------------------------|------------------------------------------|------|
|                   | PCCW<br>BURN                                                                                                    |                                            |                                                               |                                          |      |
|                   | 「優先自然通知」第第 公司名稱<br>第1章 部 第 第 第 第 第 第 第 第 第 第 第 第 第 第 第 第 1 第 1                                                     | LHOK<br>LABAT : cold18/@admin2<br>LBAT : 3 |                                                               |                                          |      |
|                   | 用戶服務資料 用戶戶口管理                                                                                                    | 公司電話筹管理                                    | 管理員密碼                                                         |                                          |      |
|                   | 副發電話簿 徑CSV檔案上                                                                                                    | 傳 匯出至CSV檔案                                 | 1                                                             |                                          |      |
|                   | 24.<br>15.<br>47.<br>47.<br>48.<br>24.<br>24.<br>27.<br>27.<br>27.<br>27.<br>27.<br>27.<br>27.<br>27.<br>27.<br>27 |                                            | 50個字母或<br>50個字母或<br>約多20位數<br>100個字母<br>100個字母<br>100個字母<br>1 | ☆<br>新平<br>外平<br>・湖外電話説明: 38元入〔+〕<br>広都平 |      |
|                   | 電話號碼:(他分報入一項·等項級多20位數<br>使用你文                                                                                      | 宇,海外電話號碼,議先入「+                             | 1)                                                            | (銀存) 取消                                  |      |

1. 啟動

### 1.5 上載公司電話簿

#### 匯入公司電話簿

您可從本機硬碟中匯入CSV檔案到您的公司電話簿。以下 是CSV檔案範例。我們建議您使用此範例加入相關資料。

電話簿中每個記錄<u>必須填寫</u>以下資料:

- •姓氏及名字(最少一個)
- •電話號碼 (最少一個)

#### 第一步

#### 選取上載的CSV檔案

在公司電話簿中按 從CSV檔案上傳 ,然後按 瀏覽 ,從 您的本機硬碟中選擇上載的CSV檔案。再按 上載 。 註:剔選CSV檔案的第一行是否欄目標題 ☑ 空格。

#### 第二步

#### 把檔案欄目標題與電話簿欄目配對

將CSV檔案欄目標題和電話簿欄目配對。再按 儲存 繼續 往下的步驟。

#### 第三步

#### 選取要匯入記錄

選擇需要匯入記錄或選擇匯入全部記錄,然後按 儲存 確認 認匯入檔案到資料庫。

當公司電話簿的記錄建立後,您將返回剛才之頁面。用戶 可即時瀏覽公司電話簿!

## 「**優先自選通訊」服務** 服務管理員手冊

| 2  | ticrosoft Ex | cel - Phone | book  | Template |             |            |                              |           |              |            |             |                     |                         |
|----|--------------|-------------|-------|----------|-------------|------------|------------------------------|-----------|--------------|------------|-------------|---------------------|-------------------------|
|    | Ele Edt 1    | jew Insert  | For   | at Icols | Qata Window | + Help     |                              |           |              |            |             |                     | -1012                   |
| D  |              | 000         | *     | 122 (12) |             | 0          | ·· 🗶 x & 21 21 8             | A 80%     | . 7.         |            |             |                     |                         |
| 40 | al Natros    | 21          |       | 87       |             |            | ED ER ** *# #                | (m. cm.)  |              |            |             |                     |                         |
| -  |              |             | -     |          | U 2 m       |            | E 27 70 , 10 . 1             | 14 14     |              | · A ^ .    |             |                     |                         |
| 1  | eaw = Dz     | G Aytos     | apes  | . / \$   |             |            |                              | 금 🛯 🖆     |              |            |             |                     |                         |
|    | A9           |             | •     |          |             |            |                              |           |              |            |             |                     |                         |
|    | ٨            | B           | ¢     | D        | E           | P          | G                            | Н         | 1            | 1          | K           | L                   |                         |
| 1  | First Name   | Last Name   | Title | Company  | Department  | Office     | Email Address                | Office No | Mobile Phone | Home Phone | Other Phone | <b>Business Fax</b> | Address                 |
| 2  | Senior       | Executive   |       |          | Executive   | Central    | event52701@biznetvigator.com | 29180329  | 90123456     |            |             | 23704010            | 65/F, International Fin |
| 3  | Marketing    | Manager     |       |          | Marketing   | Quarry Bay | event52702@biznehrigator.com | 29180094  | 90123457     |            |             | 23704011            | 14/F, PCCW Tower,       |
| 4  | Athin        | Manager     |       |          | Admin       | Quarry Bay | admin@company.com            | 27779003  | 90122458     |            |             | 27779004            | 14/F, PCCW Tower,       |
| 5  | Secretary    |             |       |          | Team        | Quarry Bay | secretary@company.com        | 27771118  | 90123459     |            |             | 27771119            | 14/F, PCCW Tower,       |
| 6  | Finance      | Controller  |       |          | Finance     | Central    | financial@company.com        | 21115678  | 90123460     |            |             | 21115679            | 65/F, International Fin |
| 2  | VIP          | Client      |       | Client   |             |            | event52703@biznebvigator.com | 29180412  | 90122461     |            |             | 23704012            | 20/F, Client Tower      |
| 1  | John         | Ohan        |       | Partner  |             |            | john@partner.com             | 28881234  | 90122462     |            |             | 28881235            | 21/F, Parther Tower     |
| 9  |              |             |       |          |             |            |                              |           |              |            |             |                     |                         |
| 10 | -            |             |       |          |             |            |                              |           |              |            |             |                     |                         |
| 11 |              |             |       |          |             |            |                              |           |              |            |             |                     | -                       |
| 12 |              |             |       |          |             |            |                              |           |              |            |             |                     |                         |
| 13 |              |             |       |          |             |            |                              |           |              |            |             |                     |                         |
| 14 |              |             |       |          |             |            |                              |           |              |            |             |                     |                         |
| 1  | IN NA PS     | ashook Tear | der.  | -        | -           | -          | 4                            | -         | 1.1          |            |             | 1                   | 1.10                    |
|    |              |             | -     |          |             |            |                              |           | 1.11         |            |             |                     |                         |

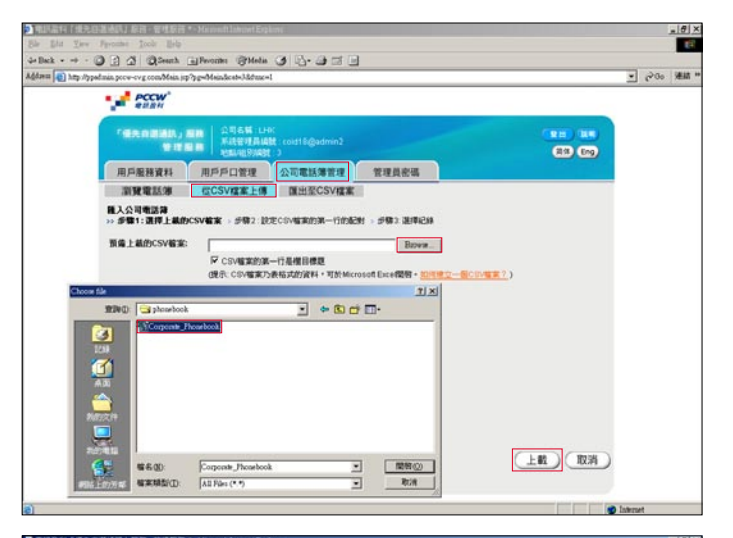

| PCCW             |                    |                          |                                          |  |
|------------------|--------------------|--------------------------|------------------------------------------|--|
| TRANSIA          |                    | coutl@gadmin2            |                                          |  |
| 用戶服務資料           | 1 用戶戶口管理           | 公司電話簿管理 管理員密碼            |                                          |  |
| 潮發電話等            | 但CSV檔案上傳           | 匯出至CSV檔案                 |                                          |  |
| > #FIRT : MIRCEN | /電業 >> 新聞2:設定CSV電  | 本的第一行角电影神像目的配射 > 步骤3 谢神( | en en en en en en en en en en en en en e |  |
| and a            | First Name         | AT A                     | Granden 1                                |  |
| 2                | Last Name          | 11.5. 王                  |                                          |  |
| з                | Title              | (Br12 🔄                  |                                          |  |
| 4                | 公司                 | - 新選邦 - 王                |                                          |  |
| 5                | Department         | 8575 💌                   |                                          |  |
| 6                | Office             | 和宇樹 王                    |                                          |  |
| 7                | Email Address      | 8.6 <u>·</u>             |                                          |  |
| 8                | Default Phone Type | 1 H129818 💌              |                                          |  |
| 9                | Office Phone       | 研究室電話 🗶                  |                                          |  |
|                  | Mohile Dhone       | 1 11 HE WEST -           |                                          |  |

• 电识金科 「使无白芨通识」版话·管理服语 •--8 × 1410 PCCW GROBBRI MR ER Eng 用戶服務資料 用戶戶口管理 公司電話薄管理 管理員密碼 低入公司電話算 回転1:選擇CSV檔案 - 授助2:設定CSV條 以全名調道: 主部 ABCDEF **東京1 4 1** #頁的記録: 100 💌 27739038 288 P Fin 27739038 9541111 27739038 9641111 ichn@partner.co Marketing Manager 23704011 2918080 (信存) 取消 使用偏文

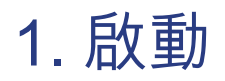

## 1.6 登出

我們建議您在離開辦公桌時登出管理服務網站及關閉瀏覽 器。只需按 登出 即可。

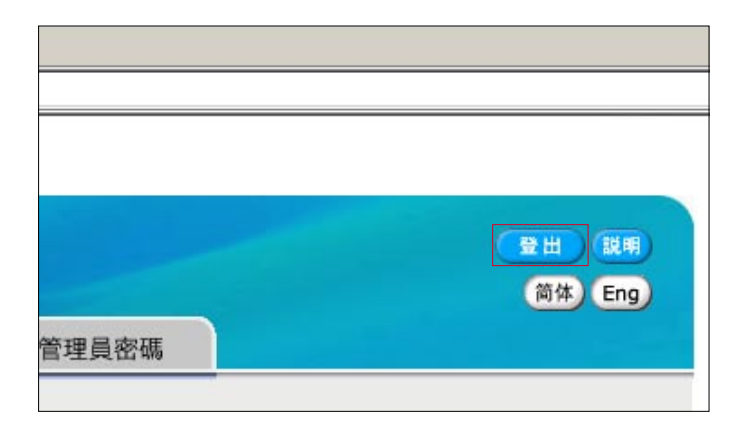

## 2. 登入管理服務網站

## 「**優先自選通訊」服務** 服務管理員手冊

依照以下<u>三個步驟</u>便可登入「優先自選通訊」服務管理服務網頁。

#### 第一步

把電腦連接到互聯網及開啟瀏覽器。「優先自選通訊」服務管理服務網頁支援Microsoft<sup>®</sup> Internet Explorer 5.5或以 上瀏覽器。

#### 第二步

輸入以下URL並進入管理服務網頁 http://ppadmin.pccw-cvg.com

第三步 輸入**登入名稱**和密碼,然後按<mark>登入</mark>。

若忘記了您的「優先自選通訊」服務管理用戶名稱或密 碼,請與我們客戶服務員聯絡,重新設定密碼。

| PCCW*                                |       |    |                                                                                              |  |  |
|--------------------------------------|-------|----|----------------------------------------------------------------------------------------------|--|--|
| 「優先自選<br>管理服務                        | 通訊」   | 服務 | (RB) (R9)                                                                                    |  |  |
| ян (өлндэд) ба<br>бата<br>брад<br>Та | B) CH |    | 通常す時代。使用知道点<br>Mercing National Display 4.0<br>人と知識不同調整性力的。<br>雪<br>第のの、 $000 $ 気じと日暮巻<br>系・ |  |  |

## 3. 檢視訂購內容

## 「**優先自選通訊」服務** 服務管理員手冊

您可從 **用戶服務資料** 中檢視公司已申請的「優先自選通 訊」服務詳情。

#### 3.1 城訊通/商業電話線

檢視已申請使用「優先自選通訊」服務之城訊通或商業電 話線服務詳情。

**城訊通/商業電話線號碼 —** 已申請使用「優先自選通訊」 服務的城訊通或商業電話線之電話號碼。

**正在使用中** — 顯示此電話線是否已建立了用戶帳戶。

留言信箱 — 顯示此電話線是否已登記使用「優先自選通 訊」服務之留言信箱功能。

**一按即撥IDD** — 顯示此電話線是否允許使用一按即撥 IDD 服務。

**不顯示來電號碼** — 顯示此電話線己登記使用「打出電話時不顯示電話號碼」。如顯示「是」,所有使用此電話線打出之一按即撥電話將在接收者的電話上顯示"**私人**"二字。

| padman poce-ovg comMain jo                                                                                                    | pipg=Mandcat+14.6ds                                                                                                    | ac=t                                                                                                    |                                                                                                    |                                                                                                    |                                                    | - 6-00 XEM |
|----------------------------------------------------------------------------------------------------|----------------------------------------------------------------------------------------------------|----------------------------------------------------------------------------------------------------|----------------------------------------------------------------------------------------------------|----------------------------------------------------------------------------------------------------|----------------------------------------------------|------------|
| PCCW<br>RIRH                                                                                                    |                                                                                                    |                                                                                                    |                                                                                                    |                                                                                                    |                                                    |            |
| FRANKIAN,<br>BIR                                                                                                    | - 111 - 111<br>- 111 - 111 - 111 - 111 - 111 - 111 - 111 - 111 - 111 - 111 - 111 - 111 - 111 - 111 - 111 - 111 - 111 - 111 - 11<br>- 111 - 111 - 111 - 111 - 111 - 111 - 111 - 111 - 111 - 111 - 111 - 111 - 111 - 111 - 111 - 111 - 111 - 111 - 1<br>- 111 - 111 - 111 - 111 - 111 - 111 - 111 - 111 - 111 - 111 - 111 - 111 - 111 - 111 - 111 - 111 - 111 - 111 - 11<br>- 111 - 111 - 111 - 111 - 111 - 111 - 111 - 111 - 111 - 111 - 111 - 111 - 111 - 111 - 111 - 111 - 111 - 111 - 11<br>- 111 - 111 - 1 | H9:<br>编数:coid18@admin2<br>数:3                                                                                                    |                                                                                                    |                                                                                                    |                                                    |            |
| 用戶服務資料                                                                                                    | 用戶戶口管理                                                                                                    | 公司電話簿管理                                                                                                    | 管理员密碼                                                                                                    |                                                                                                    |                                                    |            |
| 「使先日還決決」包3<br>加減法改調電話980%<br>百秋 < 1 >                                                                                            | BMURAPETAR<br>BMURAPETAR<br>BM 14 HBA/B                                                                                                    | in an an an an an an an an an an an an an                                                                                                    | A TRU                                                                                                    |                                                                                                    | at Wendow 20 P                                     |            |
|                                                                                                    |                                                                                                    |                                                                                                    |                                                                                                    |                                                                                                    | PERCENT 100                                        |            |
| WAMDIGIA                                                                                                    | 2008                                                                                                    | -                                                                                                    |                                                                                                    | 40.01 (0.01 (0.02))                                                                                               |                                                    |            |
| 23700274                                                                                                    | 4                                                                                                    |                                                                                                    |                                                                                                    | enanun<br>R                                                                                                    | *                                                  |            |
| 23700274<br>23700409                                                                                                    | 4<br>4                                                                                                    | 4<br>4                                                                                                    | -HEREROO<br>INEFRICO<br>R                                                                                           | eranten<br>A<br>A                                                                                                 | स्त्र (100 मा)<br>स्त्र (100 मा)<br>स्त्र (100 मा) |            |
| 23700274<br>23700409<br>23700414                                                                                                 | 8<br>8<br>8<br>8                                                                                                    | 4 X                                                                                                    | -KREO                                                                                                    | 47-485878<br>R<br>R                                                                                               | 5<br>5<br>5<br>5                                   |            |
| 23700274<br>23700409<br>23700414<br>23700447                                                                                     | 20030<br>4<br>4<br>4<br>5                                                                                                    | ****** ×<br>&<br>&<br>&<br>&<br>&                                                                                                    | - Kilpikoo<br>Refiico<br>R<br>R<br>R<br>R                                                                           | er-iakter<br>A<br>A<br>A<br>A                                                                                     | 5<br>5<br>5<br>5<br>5<br>5                         |            |
| 23700274<br>23700409<br>23700414<br>23700447<br>23700459                                                                         | 2249314<br>4<br>4<br>4<br>4<br>5                                                                                                    | 21000 × X                                                                                                    | - HARRIDO<br>R<br>R<br>R<br>R<br>R<br>R                                                                             | sipiantsa<br>A<br>A<br>A<br>A<br>T                                                                                | मामकारमा 19 🧾<br>विवारिया गय                       |            |
| 123700274<br>23700409<br>23700414<br>23700414<br>23700447<br>23700459<br>23700459                                                | 2240714<br>4<br>4<br>4<br>5<br>5<br>6<br>6                                                                                                    | 201418 X<br>2<br>2<br>2<br>2<br>2<br>2<br>2<br>2<br>2<br>2<br>2<br>2<br>2<br>2<br>2<br>2<br>2<br>2<br>2                                                                                                    | - HARRISO<br>PHERICO<br>&<br>&<br>&<br>&<br>&<br>&<br>&<br>&<br>&<br>&<br>&<br>&<br>&<br>&<br>&<br>&<br>&<br>&<br>& | elかiattis)A<br>発<br>発<br>発<br>予<br>長                                                                              | • (100,00) (10 )                                   |            |
| 123700274<br>23700409<br>23700414<br>23700414<br>23700447<br>23700459<br>23700459<br>23700476<br>23700644                        | 200709<br>8<br>8<br>8<br>8<br>8<br>8<br>8<br>8<br>8<br>8<br>8<br>8<br>8<br>8<br>8<br>8<br>8<br>8<br>8                                                                                                    | 201418 X<br>2<br>2<br>2<br>2<br>2<br>2<br>2<br>2<br>2<br>2<br>2<br>2<br>2<br>2<br>2<br>2<br>2<br>2<br>2                                                                                                    | -KIRAO<br>NURICO<br>A<br>A<br>A<br>A<br>A<br>A<br>A<br>A<br>A<br>A<br>A<br>A<br>A<br>A                              | <b>ड</b> ाव्यस्थान<br>स्<br>स्<br>स्<br>रि<br>स्                                                                  | RADATES                                            |            |
| 423700274<br>23700409<br>23700414<br>23700414<br>23700447<br>23700447<br>23700476<br>23700644<br>23700644                        | 2010100<br>8<br>8<br>8<br>8<br>8<br>8<br>8<br>8<br>8<br>8<br>8<br>8<br>8<br>8<br>8<br>8<br>8                                                                                                    | State         X           A         -           A         - | HEREO<br>HEREO<br>A<br>A<br>A<br>A<br>A<br>A<br>A<br>A<br>A<br>A<br>A<br>A<br>A<br>A<br>A<br>A<br>A<br>A<br>A       | 49-144533<br>是<br>是<br>是<br>是<br>是<br>是<br>是                                                                      | 80000112 -                                         |            |
| 23700274<br>23700409<br>23700409<br>23700447<br>23700447<br>23700459<br>23700459<br>23700456<br>23700444<br>27860014<br>27860014 | 2310000<br>8<br>8<br>8<br>8<br>8<br>8<br>8<br>8<br>8<br>8<br>8<br>8<br>8<br>8<br>8<br>8<br>8                                                                                                    | EXAMP         X           4         -           4         -           4         -           4         -           4         -           4         -           4         -           4         -           4         -           4         -           4         -           4         -           4         -           4         -           4         -           4         -           4         -                       | LEADERLOO<br>INCRISO<br>R<br>R<br>R<br>R<br>R<br>R<br>R<br>R<br>R<br>R<br>R<br>R<br>R<br>R<br>R<br>R<br>R<br>R<br>R | 4.5- GALLE /A<br>4<br>4<br>4<br>5<br>7<br>4<br>5<br>4<br>4<br>5<br>5<br>4<br>4<br>4<br>4<br>4<br>4<br>4<br>4<br>4 | 80000112 -                                         |            |

## 3. 檢視訂購內容

## 「**優先自選通訊」服務** 服務管理員手冊

### 3.2 直通內線/綜合數字式接駁服務

檢視已申請使用「優先自選通訊」服務之直通內線/綜合數 字式接駁服務詳情。

**直通內線/綜合數字式接駁服務組別總**數 — 每個PABX系 統需要一組直通內線/綜合數字式接駁服務組別。所以它會 顯示公司PABX系統內之電話號碼,只需按**選擇地點/組別** 號碼檢視通內線/綜合數字式接駁服務組別選擇您要檢視的 組別。

以下是每組直通內線/綜合數字式接駁服務的資料:

**主線號碼** — 每組直通內線/綜合數字式接駁服務的主號 碼。

**預設號碼** — 在大多數情況下,預設號碼與主號碼一樣。

一按即撥IDD 一顯示此組別是否已登記使用一按即撥IDD 服務。如是,您可在用戶戶口管理分配一按即撥IDD服務 給此組用戶。

**在發送電話來電顯示"資料不詳"**——經登記,所有此 組別之用戶打出的一按即撥電話將在接收者電話上將顯示"資料不詳"。

打出電話時不顯示電話號碼 — 一經登記,所有此組別 之用戶打出的一按即撥電話將在接收者電話上將顯示 "私人"二字。

以下是每組直通內線號碼的資料:

**直通內線級別** — 即己登記使用「優先自選通訊」服務的 直通內線號碼群。每組號碼群含有100個電話號碼。而每 組號碼群會顯示首6個數字,例如:255566\*\*。

**用戶帳戶數目** — 已申請此直通內線號碼群的用戶帳戶數 目。您可以為此直通內線號碼群的用戶在**用戶戶口管理**設 立此數目的用戶戶口。

**用戶帳戶正在使用中**一在用戶戶口管理中檢視屬於此直 通內線號碼群中己建立戶口的用戶戶口數目。

| the second of the second | A A Shareh Calimate Stated                                    | - (A 13. (A +1 13   |                   |                       |
|--------------------------|---------------------------------------------------------------|---------------------|-------------------|-----------------------|
| a hap //ypedm            | in prov-ovg combining bg-ddsinderstel 4.5ds                   | * 9 9-9-9 8 9       |                   | . 200                 |
| 1                        | e de pocw'                                                    |                     |                   | and the second second |
|                          |                                                               | 100                 | يستدر بمتحمين و   |                       |
|                          | 「優先自然通訊」用用 「供管理局」                                             | ABL : coid18@sdmin2 |                   |                       |
|                          |                                                               | 077214271 *#882     |                   |                       |
|                          | 城田通信堂堂田楼 直通内線/総合教行                                            | 「式線転用料 其他           |                   |                       |
| 9                        | E用「優先自選達課」服務的直通内線等<br>おきたいのなったので用いたたのの時かっ                     | 合數字式提製服務            |                   |                       |
| 2                        | 1.8739747339772483883838398877888.2<br>温厚地點4139發碼使現通內錄48合數字式現 | NURIPENDI 2         |                   |                       |
|                          | T 101114 35125300                                             | W108HK 35125300     | Illifialitiete 10 |                       |
| -                        | - 按影验IDD: 是                                                   | 顺户编数服法 是            |                   |                       |
| 1                        | 打出電話時間示"資料不詳":否                                               | 打出電話時不關示電話號碼。否      | Distance and      |                       |
|                          | 844.000                                                       | AD-40-P00 [1        | HP496COR/I        |                       |
|                          | 351253**                                                      | 10                  | 5                 |                       |

## 3. 檢視訂購內容

## 「**優先自選通訊」服務** 服務管理員手冊

### 3.3 其他

檢視已申請之「優先自選通訊」服務的其他資料。

公司電話簿容量 — 公司電話簿名單的最高儲存數量。

**私人傳真高用量計劃** — 已登記使用的高用量私人傳真計 劃之數目。只需在用戶戶口管理中分配給用戶即可。

**私人傳真特高用量計劃** — 已登記使用的特高用量私人傳 真計劃之數目。只需在用戶戶口管理中分配給用戶即可。

**私人傳真** — 已登記使用的私人傳真號碼。

IDD傳真 — 顯示這個傳真號碼是否可以使用IDD傳真。

**正在使用中** — 顯示這個傳真號碼已分派給一個用戶帳 戶。

|                                                                                                    | vg.comMain.jcp?yg=Main&cet=14.8dmc=1                                                         |                                                                                                    |                                                                         | • @60 |
|----------------------------------------------------------------------------------------------------|----------------------------------------------------------------------------------------------|----------------------------------------------------------------------------------------------------|-------------------------------------------------------------------------|-------|
| • <b>*</b> *                                                                                                    | PCCW*                                                                                        |                                                                                                    |                                                                         |       |
| 768                                                                                                    | 全国語語」 第 語                                                                                    | d18@admin2                                                                                                    | (BB)                                                                    | 200   |
| ( BP                                                                                                    | 服務資料 用戶戶口管理 公7                                                                               | 日電話薄管理 管理員密碼                                                                                                    | _                                                                       |       |
| Section of the section of the sectio | 四葉電話線 直通內線/綜合數字式接影                                                                           | 服務 其他                                                                                                    |                                                                         |       |
| 公司機能的                                                                                                    | #容量: 500 紀時                                                                                  |                                                                                                    |                                                                         |       |
| 私人傳典<br>私人傳典<br>百數                                                                                                    | 8年16<br>直用量 10 (正在使用中<br>(1)                                                                 | (4) 特高用量: 10 (正在波用)                                                                                                    | 9:4)<br>報頁的記錄[2                                                         |       |
|                                                                                                    |                                                                                              |                                                                                                    |                                                                         |       |
|                                                                                                    | 彩人情况                                                                                         | 100 88                                                                                                    | 正在使用中                                                                   |       |
|                                                                                                    | 26679666                                                                                     | 4                                                                                                    | acarement.                                                              | -1    |
|                                                                                                    | 26679666<br>26679667                                                                         | A A                                                                                                    | 24080<br>4<br>4                                                         |       |
|                                                                                                    | 26679666<br>26679667<br>26679668                                                             | A A A                                                                                                    | 24000<br>A<br>A<br>A                                                    |       |
|                                                                                                    | 26679666<br>26679667<br>26679660<br>26679660<br>26679670                                     | 10000<br>10000<br>1000000 | 正在1994年<br>県<br>県<br>ど                                                  |       |
|                                                                                                    | 26679666<br>26679667<br>26679660<br>26679670<br>26679670<br>26679671                         | 50 88<br>5<br>5<br>5<br>5<br>5<br>5                                                                                                    | <u>विकास</u><br>ह<br>ह<br>स<br>स                                        |       |
|                                                                                                    | 26679666<br>26679666<br>26679668<br>26679670<br>26679671<br>26679673                         | 8<br>8<br>8<br>8<br>8<br>8<br>8<br>8<br>8<br>8                                                                                                    | 214 0 M 4                                                               |       |
|                                                                                                    | 26679666<br>26679668<br>26679669<br>26679670<br>26679671<br>26679673<br>26679673             | 8<br>8<br>8<br>8<br>8<br>8<br>8<br>8<br>8<br>8<br>8<br>8<br>8<br>8<br>8<br>8                                                                                                    | 214 DRM                                                                 |       |
|                                                                                                    | 20679065<br>20679065<br>26679068<br>26679070<br>26679070<br>26679073<br>26679073<br>26679075 | 6 6 6 6 6 6 6 6 6 6 6 6 6 6 6 6 6 6 6                                                                                                    | 260304<br>4<br>4<br>5<br>5<br>7<br>7<br>4<br>4<br>4<br>4<br>4<br>4<br>4 | ]     |

## 「**優先自選通訊」服務** 服務管理員手冊

### 4.1 概覽

管理服務網頁中的用戶網頁讓您建立「優先自選通訊」服 務與各用戶的關係。

一個用戶戶口含有所有與此服務相關的用戶資料,包括用 戶目錄編號、用戶名稱及密碼。您可新增、刪除及編輯提 供給用戶的功能及服務。

用戶戶口是根據電話線種分類,若您公司正使用城訊通或 商業電話線,城訊通/商業電話線部份會在同一頁面上列 出所有使用城訊通或商業電話線的用戶資料。若您公司正 使PABX,直通內線/綜合數字式接駁服務部份會在同一 頁面上列出所有使用直通內線/綜合數字式接駁服務用戶的 內線;它們被分配到那個直通內線/綜合數字式接駁服務組 別中。

此頁的主要功能包括:

**用戶資料/功能編配/IDD服務一**使用這些按鍵可檢視用戶 帳戶的所有資料。

**搜尋 —** 只需輸入一個名字或目錄編號便可搜尋用戶。

**新增用戶** — 於新增用戶頁面便可新增一個新的用戶帳 戶。

**刪除用戶** — 在該名單的空格加上剔號,然後按刪除用 戶,便可永久刪除該用戶。

編輯 — 前住編輯用戶頁面編輯這個用戶帳戶。

儲存 — 您亦可在此頁修改不同欄目,然後按儲存儲存變 更。

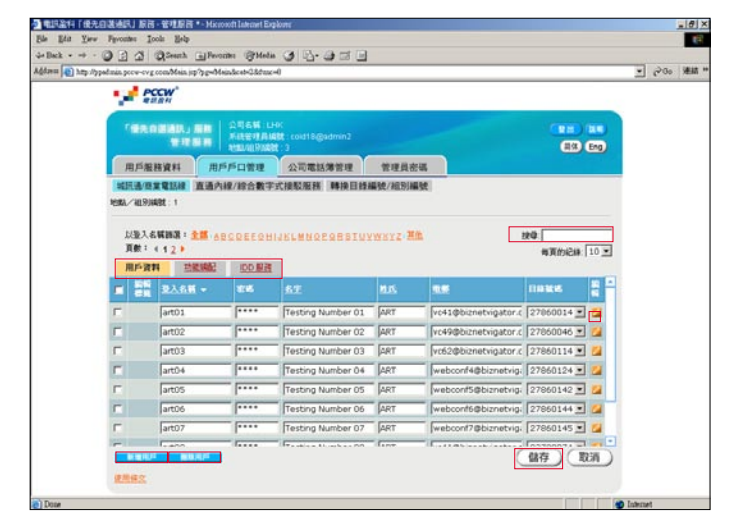

| em 🚯 yuth tijbe | admin prov-ovg r                                                                                                    | N~26 qq ais Mano                                                                                                    | eindicet-G&fenc                                                                                                    | -0                                                                                                    |                                 |                   |                                                                                      |                                                                 | · 6 | 200 MER |
|-----------------|----------------------------------------------------------------------------------------------------|----------------------------------------------------------------------------------------------------|----------------------------------------------------------------------------------------------------|----------------------------------------------------------------------------------------------------|---------------------------------|-------------------|--------------------------------------------------------------------------------------|-----------------------------------------------------------------|-----|---------|
|                 | PC                                                                                                    | CW <sup>®</sup>                                                                                                    |                                                                                                    |                                                                                                    |                                 |                   |                                                                                      |                                                                 |     |         |
|                 | 188.0                                                                                                    |                                                                                                    |                                                                                                    | -oc<br>881 : cold18@admin2<br>81 : 3                                                                                      |                                 |                   |                                                                                      | ) ILI<br>I) (Eng                                                |     |         |
|                 | 用戶服料                                                                                                    | 1.<br>1.<br>1.<br>1.<br>1.<br>1.<br>1.<br>1.<br>1.<br>1.<br>1.<br>1.<br>1.<br>1                                                                                                    | 5戶口管理                                                                                                    | 公司電話薄管理                                                                                                    | 管理员在                            | -                 |                                                                                      |                                                                 |     |         |
|                 | 城田通/西方<br>村政/ 祖 9 尚                                                                                                    |                                                                                                    | 線/綜合數字                                                                                                    | 式複数服務「轉換目錄                                                                                                    | 編號/相對編                          | BR.               |                                                                                      |                                                                 |     |         |
|                 | 主導致感: 35<br>顯示弧定一括                                                                                                    | 125300 HUR<br>HURBENS (187024                                                                                                    | 戦略: 3512530<br>(F-かんの)の配                                                                                                    | 0 用 <b>PARP</b> 1888:5                                                                                                    |                                 | 以直接內部的調           | RZ#200.28: [ <u>2</u> .0                                                             |                                                                 | 2   |         |
|                 | 主線数碼 35<br>關示弧定一括<br>以至入名<br>貢献: 4<br>風戶資本                                                                                                    | 125300 HUR<br>RIRRENS RUZH<br>KENNE : 110 - 11<br>1 - 1<br><u>XIRSARE</u>                                                                                                    | 数据 3512530<br>(中的服用)の記<br>日本の服用)の記<br>日本の日本の日<br>日本の日本の日                                                                                                    | O RIFATFARES                                                                                                    | wsyz- <b>H</b> i                | 2/2/8/18/983<br>L | 程度調整 [主作<br>使母: [<br>一 每页的记                                                          | K _≥<br>∰:[10,                                                  |     |         |
|                 | 主婦教紙 35<br>職示強定一括<br>以登入名<br>貢献: 4<br>用戶資料<br>「」 単版<br>の第                                                                                                    | 125300 刑股<br>2018年1月 - 1012<br>1月19日<br>1月19日<br>1月119<br>1月119<br>11111<br>11111<br>11111<br>11111<br>111111<br>111111                                                                                                    | 100.172<br>100.172<br>100.172<br>100.172<br>100.172                                                                                                    | 0 RP47P488:5                                                                                                    | MXXZ BI                         | 2/2/4/16/953      | 和工作制建:[主作<br>操母:[<br>解页的记<br>自动                                                      | s<br>sp. [10]                                                   |     |         |
|                 | 主線数碼:36<br>關示弧定一提<br>以登入名<br>頁數:4<br>開於資料<br>二 出版<br>一<br>四版<br>一<br>四版<br>一<br>四<br>一<br>四<br>一<br>四<br>一<br>四<br>一<br>一<br>四<br>二<br>一<br>初<br>二<br>一<br>初<br>二<br>一<br>初<br>二<br>一<br>初<br>二<br>一<br>初<br>二<br>一<br>初<br>二<br>一<br>初<br>二<br>一<br>初<br>二<br>一<br>初<br>二<br>一<br>一<br>一<br>四<br>二<br>一<br>一<br>一<br>一<br>一<br>二<br>一<br>一<br>一<br>一<br>二<br>一<br>一<br>一<br>一 | 125300 刊印<br>1980年145 同次2月<br>1991年145 日<br>1991年14日<br>1991年14日<br>1991年14日<br>1991年14日<br>1991年14日                                                                                                    | 100 MR                                                                                                    | Alfrieffichiefer: 5     Alfrieffichiefer: 5     Alfrieffichiefer: 5     Alfrieffichiefer: 5     Arz     Testing Number 16 | MIS<br>ART                      | L/2 Hrs. 93       | 程度調整: 全市<br>建築:<br>単築:<br>単満かに<br>単別<br>351253 ま                                     | 8 2<br># 10                                                     |     |         |
|                 | 主線数紙 35<br>職示要定一括<br>以登入名<br>真教:4<br>開か資本<br>「<br>「                                                                                                    | 125300 1902<br>19022445 19224<br>46843 2 2 2 2 4 4<br>1 5<br>2 2 3 4 5 5<br>9 1 5<br>9 2 3 4 5 5<br>9 1 5<br>9 2 3 4 5 5<br>9 1 5<br>9 1 1 | 1745: 3512530<br>1740:00:00:00<br>00:00:00:00<br>10:00:00<br>10:00<br>10:00<br>10 | 0 Alfreifisiett: 5<br>2 10<br>105L M NOP OP STON<br>67<br>Testing Number 16<br>Testing Number 17                          | MISIZ MI<br>MISI<br>ART         | L/254718-083      | 和政府調道: (上市<br>解預的)記<br>(1)<br>(351253 王<br>(351253 王)                                | 8                                                               |     |         |
|                 | 主線数紙:35<br>間示規定一括<br>反動入名<br>頁数:4<br>(<br>用序数件<br>一<br>一<br>一<br>一                                                                                                    | 125300 新設<br>新設設計紙 単位用<br>新設設計 主語 6<br>1 )                                                                                                    | Image: Second second second                                                                                                    | 0 Alfreifisiett: 5<br>2017<br>INCLASSOCIONAL<br>62<br>Testing Number 16<br>Testing Number 18<br>Testing Number 18         | MIS<br>ART<br>ART<br>ART        | L/254718-083      | 相意論語: 上田<br>検査:<br>解育的記<br>高助<br>351253 王<br>351253 王<br>351253 王                    | 5 2<br>88: 10<br>01<br>02<br>03                                 |     |         |
|                 | 主婦教紙:36<br>第示項定一括<br>以登入名<br>頁象:4<br>一<br>同<br>の<br>篇<br>「<br>「<br>「<br>「                                                                                                    | 125300 HUR<br>HORRELS HUZH<br>HURRELS HUZH<br>HURRELS - 215 - 6<br>1<br>222566<br><br>522,655 -<br>5410<br><br>5410<br><br>5410<br>                                                                                                    | BUK         3512530           IP-MMR9042         COECOH           IP-MMR9042         COECOH                                                                                                    | Ministriettes S                                                                                                    | MIS<br>ART<br>ART<br>ART<br>ART | Laterse en<br>see | RZ市田道:主田<br>株型:<br>株面的記<br>第351253 ■<br>351253 ■<br>351253 ■<br>351253 ■<br>351253 ■ | 8 3<br>10<br>10<br>10<br>10<br>10<br>10<br>10<br>10<br>10<br>10 |     |         |

### 「**優先自選通訊」服務** 服務管理員手冊

### 4.2 新增用戶 —

適用於使用城訊通或商業電話線之客戶

若您公司正使用PABX系統,請到下一節4.3 新增用戶 一適用於使用PABX系統之客戶。

若您公司正使用城訊通或商業電話線,請依照以下<u>四個步</u> **驪**新增用戶。

#### 第一步

進入用戶戶口管理,然後按新增用戶。

#### 第二步

**新增用戶**頁面出現後,請輸入以下必須填寫的資料:

目錄編號 — 利用下拉式選單選擇新用戶的電話號碼。

**登入名稱** — 內容最多15 位元的文字 (例如: paulwong)。 該用戶會以此名稱進入用戶網頁。

**密碼** — 內容最多16 位元的文字 (例如:hk!1234)。該用戶 會以此密碼進入用戶網頁。

**姓氏及名字** — 內容最多50位元的文字 (例如: Paul Wong)。該用戶名字將會顯示於用戶網頁。

#### **電郵地址** — 內容最多為50位元的文字

(例如:paulwong@company.com)。私人傳真及留言信箱 的郵件將發送至此電郵地址。「優先自選通訊」服務支援 任何電郵服務,如「商業網上行」郵箱或公司電郵伺服 器。只須檢查用戶是否能夠成功連接,以及電郵地址是否 正確。

#### 第三步

如以下服務適用,可輸入有關資料:

留言信箱密碼 — 只適用於申請「優先自選通訊」留言信 箱服務之客戶。輸入一個四位數字的密碼,並以電話接 駁至留言信箱服務。(以辦公室電話或以任何電話撥2888 3888(中文)或2888 3838(英文)接駁到留言信箱服務)。

私人傳真 — 可利用下拉式選單分配私人傳真號碼及傳真 計劃給用戶。若私人傳真號碼己申請IDD傳真服務,而您 亦允許用戶使用收費傳真,您可剔選此空格。

一按即撥IDD — 只適用於申請了一按即撥IDD服務之客 戶。若您允許用戶使用一按即撥查詢熱線,可剔選此空格。

|   | PC                              | CW*                                                                  |                |                                                                                                    |                                               |                                                                                                    |                                                                                                |           |
|---|---------------------------------|----------------------------------------------------------------------|----------------|----------------------------------------------------------------------------------------------------|-----------------------------------------------|----------------------------------------------------------------------------------------------------|------------------------------------------------------------------------------------------------|-----------|
| 1 | -                               |                                                                      |                | K<br>\$1 coid18@admin2                                                                                                    |                                               |                                                                                                    |                                                                                                | -         |
| 1 | <b>B</b> 591                    | 1.00 KL (1000                                                        | 150910         | 小田市は保守田                                                                                                    | ***                                           |                                                                                                    |                                                                                                | Eng       |
| 1 | <b>617.0/103</b><br>81.//10.914 | 1113.18 直通内日<br>81:1                                                 | 度/综合数字3        | CHERCHER REIN EI 1994                                                                                                    | 重號/祖別編9                                       | ie:                                                                                                    |                                                                                                |           |
|   | 以聖入名<br>貢獻: (<br>用戶資非           | WEN3R = ±18 ∧ 5<br>12 →<br>ENKIRAE                                   | DDAR           | IRCMNOLOBBIN)                                                                                                    | werz An                                       |                                                                                                    | 90  <br>#3/017#                                                                                | 10 -      |
|   |                                 | <b>建入作用</b> •                                                        | 25             | <u>se</u>                                                                                                    | 816                                           | 1.5                                                                                                    | naxe                                                                                           | 2         |
|   |                                 |                                                                      | _              |                                                                                                    | (Long                                         |                                                                                                    |                                                                                                |           |
|   |                                 | art01                                                                |                | Testing Number 01                                                                                                    | htter                                         | lvo+1@biznetvigator.c                                                                                                    | 27860014                                                                                       | <b>24</b> |
|   |                                 | art01<br>art02                                                       | [····          | Testing Number 01<br>Testing Number 02                                                                                                    | ART                                           | vc41@biznetvigator.c                                                                                                    | 27060014 •                                                                                     |           |
|   |                                 | art01<br>art02<br>art03                                              | ····           | Testing Number 01<br>Testing Number 02<br>Testing Number 03                                                                                     | ART                                           | vc43@biznetvigator.c<br>vc49@biznetvigator.c<br>vc62@biznetvigator.c                                                                                        | 27860014 •<br>27860046 •<br>27860114 •                                                         |           |
|   |                                 | art01<br>art02<br>art03<br>art04                                     | ····<br> ····  | Testing Number 01<br>Testing Number 02<br>Testing Number 03<br>Testing Number 04                                                                | ART<br>ART<br>ART<br>ART                      | vc41@ocnetvigator.c<br>vc49@biznetvigator.c<br>vc62@biznetvigator.c<br>webconf4@biznetvigi                                                                  | 27860014 ×<br>27860046 ×<br>27860114 ×<br>27860124 ×                                           |           |
|   |                                 | art01<br>art02<br>art03<br>art04<br>art05                            | <br> <br>      | Testing Number 01<br>Testing Number 02<br>Testing Number 03<br>Testing Number 04<br>Testing Number 05                                           | ART<br>ART<br>ART<br>ART                      | vc43@biznetvigator.c<br>vc49@biznetvigator.c<br>vc62@biznetvigator.c<br>webcorf4@biznetviga<br>webcorf5@biznetviga                                          | 27060014 •<br>27060046 •<br>27860114 •<br>27860124 •<br>27860142 •                             |           |
|   |                                 | art01<br>art02<br>art03<br>art04<br>art05<br>art06                   | <br> <br> <br> | Testing Number 01<br>Testing Number 02<br>Testing Number 03<br>Testing Number 04<br>Testing Number 05<br>Testing Number 06                      | ART                                           | vc41@oznetvigator.c<br>vc49@biznetvigator.c<br>vc62@biznetvigator.c<br>webconf4@biznetvig<br>webconf5@biznetvig<br>webconf5@biznetvig                       | 27060014 •<br>27060046 •<br>27860114 •<br>27860124 •<br>27860142 •<br>27860144 •               |           |
|   |                                 | art01<br>art02<br>art03<br>art04<br>art05<br>art06<br>art06<br>art07 |                | Testing Number 01<br>Testing Number 02<br>Testing Number 03<br>Testing Number 04<br>Testing Number 05<br>Testing Number 06<br>Testing Number 07 | ART<br>ART<br>ART<br>ART<br>ART<br>ART<br>ART | vc43@sznetvigator.c<br>vc49@biznetvigator.c<br>vc62@biznetvigator.c<br>webconf5@biznetvig<br>webconf5@biznetvig<br>webconf5@biznetvig<br>webconf7@biznetvig | 27060014 •<br>27060046 •<br>27860114 •<br>27860124 •<br>27860142 •<br>27860144 •<br>27860145 • |           |

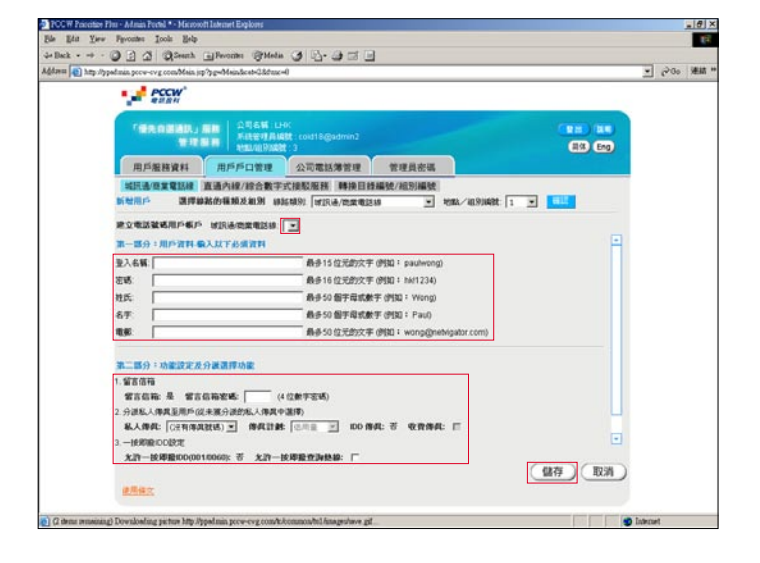

#### 第四步

按 儲存 。當用戶戶口建立後,您會返回剛才之頁面。新建 立之用戶可即時登入用戶網頁!

## 「**優先自選通訊」服務** 服務管理員手冊

### 4.3 新增用戶 —

適用於使用PABX系統之客戶

若您公司正使用城訊通或商業電話線,請回上節新增用戶 — 適用於使用城訊通或商業電話線之客戶。

若您公司正使用PABX系統,請依照以下**四個步驟**新增用 戶。

第一步 前往 用戶戶口管理 ,然後按 新增用戶 。

第二步

**新增用戶**頁面出現後,請輸入以下必須填寫的資料:

**直通內線級別** — 從下拉式選單中選取用戶電話號碼首6個 數字,例如從用戶電話號碼2555 6688中選取255566。

**內線** — 輸入用戶電話號碼最後2個數字,例如從用戶電話 號碼2555 6688中選取88。

**登入名稱** — 內容最多15位元的文字(例如:paulwong)。 該用戶會以此名稱進入用戶網頁。

**密碼** — 內容最多16位元的文字(例如:hk!1234)。該用戶 會以此密碼進入用戶網頁。

**姓氏及名字** — 內容最多50位元的文字(例如:Wong)。該 用戶名字將會顯示於用戶網頁。

**電郵地址** — 內容最多為50位元的文字

(例如:paulwong@company.com)。私人傳真及留言信箱 的郵件將發送至此電郵地址。「優先自選通訊」服務支援 任何電郵服務,如「商業網上行」 郵箱或公司電郵伺服 器。只須檢查用戶是否能夠成功連接,以及電郵地址是否 正確。

#### 第三步

如以下服務適用,可輸入有關資料:

**私人傳真** — 可利用下拉式選單分配私人傳真號碼及傳真 計劃給用戶。若私人傳真號碼己申請IDD傳真服務,而您 亦允許用戶使用收費傳真,您可剔選此空格。

一按即撥IDD — 只適用於申請了一按即撥IDD服務之直通 內線組別。若您允許用戶使用一按即撥查詢熱線可剔選此 空格。

|                | - en                                                                                                    | CW <sup>*</sup>                                                                                                    |                                                                                                    |                                                                                      |                                 |                       |                                                                                                    |                                         |   |  |
|----------------|----------------------------------------------------------------------------------------------------|----------------------------------------------------------------------------------------------------|----------------------------------------------------------------------------------------------------|--------------------------------------------------------------------------------------|---------------------------------|-----------------------|----------------------------------------------------------------------------------------------------|-----------------------------------------|---|--|
|                | -                                                                                                    |                                                                                                    | 公司名稱: UH<br>系統管理具編<br>Antipion Month                                                                                                    | 0)<br>Bt : coid18@admin2                                                             |                                 |                       | -                                                                                                    |                                         |   |  |
| 1              | 用戶服用                                                                                                    |                                                                                                    | FD8#                                                                                                    | OTHNER                                                                               | ****                            |                       | -                                                                                                    | Jes                                     |   |  |
|                | at at you                                                                                                    |                                                                                                    |                                                                                                    |                                                                                      |                                 |                       |                                                                                                    |                                         |   |  |
| 3.5            | #数碼 351<br>示策定一接<br>以登入名1                                                                                                 | 25300 HUR8<br>FRIRBENS: 「町位用<br>FRIRBENS: 1110日                                                                                                    | 数数 35125300<br>P4的服用19起<br>ICCCCCの日日                                                                                                    | NIPAPARES<br>CAN<br>ALCONOCORDINA<br>ALCONOCORDINA                                   | wsrz- <b>z</b>                  | .0 <u>2</u> 18/18/883 | 12.17.29-38 [ <u>7:</u> 1<br>19:09 [                                                                                                    |                                         |   |  |
| 3.8            | #数碼 351<br>示預定一接<br>以至入61<br>頁数: 4<br>用户資料                                                                                | 25300 HU29<br>HU293HS (40/27)<br>HU293H : 215 (5)<br>1 *<br>2140046                                                                                                    | 数5 35125300<br>中的観91962<br>ICREEのHI                                                                                                    | Altraturations                                                                       | WSYZE                           | Nalérin Ma            | 12.8.18.12.1<br>19.10<br>19.10 | s <u>s</u><br>#:[10]                    |   |  |
| 10             | (時数紙:35)<br>示照定一接<br>以至入名(<br>真数:4)<br>用户資料<br>()<br>()<br>()<br>()<br>()<br>()<br>()<br>()<br>()<br>()<br>()<br>()<br>() | 25300 H128<br>H1284 H128<br>H1284 H127<br>H284 H12 H127<br>H284 H127<br>H284 H127<br>H284 H127<br>H284 H127<br>H284 H127<br>H284 H127<br>H284 H128<br>H284 H128 H128<br>H284 H128 H128 H128 H128 H128 H128 H128 H128                                                                                                    | 数5 35125300<br>中的服用の設置<br>はないまたの日日<br>にないたの日日<br>でのし、開発<br>でであ                                                                                                    | RP40P488:5                                                                           | WXXZ-H                          |                       | 和水田田 (主)<br>秋母 (<br>毎天的)2<br>(114/10<br>(114/10)                                                                                                    | s 💌<br>#: 10 P                          |   |  |
| 23<br>24<br>20 | (時数碼: 351<br>示照定一接<br>以登入名目<br>貢数:4<br>用户資料<br>品に<br>日本                                                                   | 25300 N128<br>約回数45 和公用<br>約回数45 和公用<br>1 》<br><u>222.655</u><br>3416                                                                                                    | EVE 35125300<br>PEMERIONE<br>ICOLECHI<br>ICOLECHI<br>ICOLECHI                                                                                                    | ALPARAMES S                                                                          | WXXZ-H<br>MIG<br>ART            | Dizidehakata          | 和本語語: (主)<br>(1949: 「<br>毎月的記<br>(1951253) 王                                                                                                    | 5 ¥<br>88: 10 ¥                         | I |  |
|                | 申数碼、351<br>示規定一接<br>以登入名Ⅰ<br>頁数: 4<br>用户資料<br>名単<br>合正                                                                    | 25300 1128<br>STREAT (1902)<br>1 *<br>2 2 2 5 60<br>1 *<br>2 2 2 5 60<br>2 2 2 5 60<br>2 2 2 5 60<br>2 2 2 5 60<br>2 2 2 5 60<br>2 2 5 60<br>2 2 5 6                                                                                                    | ENE 35125300<br>PEDERIONE<br>COLEONI<br>COLEONI<br>ENERTIE<br>ENERTIE | MPHOPHON LS                                                                          | WXXZ-H<br>MIS<br>ART            | Dialehanaa<br>        | 和政策部第一主任<br>現現<br>期間<br>第一<br>第一<br>第一<br>第一<br>第一<br>第一<br>第一<br>第一<br>第一<br>第一                                                                                                    |                                         | I |  |
|                | # 就構 351<br>示預定一接<br>以登入名1<br>頁数: 4<br>用户資料                                                                               | 25300 1828<br>25300 1828<br>25305 1 2 2 2 2 2 2 2 2 2 2 2 2 2 2 2 2 2 2                                                                                                    | EME         35125300           PATY         BR1042           ISCOLECTION         BR1042           ISCOLECTION                                                                                                    | MPHERALS                                                                             | MAXIZ - M<br>MIR<br>ART<br>ART  | Luzikhises            | 和政策部第一主要<br>構成<br>構成<br>構成<br>の<br>第一<br>第一<br>第一<br>第一<br>第一<br>第一<br>第一<br>第一<br>第一<br>第一                                                                                                    |                                         | I |  |
|                | # 就構 351<br>示預定一接<br>以登入名1<br>百数: 4<br>用户資料<br>● 出版                                                                       | 25300 <b>1128</b><br><b>State State</b> (1)<br><b>State State</b> (1)<br><b>State State (1)</b><br><b>State State (1)</b><br><b>State State (1)</b><br><b>State State (1)</b><br><b>State State (1)</b><br><b>State State (1)</b><br><b>State State (1)</b><br><b>State State (1)</b><br><b>State State (1)</b><br><b>State State (1)</b><br><b>State State (1)</b><br><b>State State (1)</b><br><b>State State (1)</b><br><b>State State (1)</b><br><b>State (1)</b><br><b>State </b> |                                                                                                    | Attractions Number 16<br>Testing Number 16<br>Testing Number 18<br>Testing Number 19 | MIC<br>ART<br>ART<br>ART<br>ART | Augushine easi<br>    | 和政務部 (11)<br>株式的語 (11)<br>株式的記<br>(15)<br>(15)<br>(                                                                                                    | 5 • • • • • • • • • • • • • • • • • • • | I |  |

| File Edd Vie   | た白装地沢」原西・管理原語              | * • Macrosoft Laterant Ex  | ajont                               |                                                                                                    |     |       | - 8 |
|----------------|----------------------------|----------------------------|-------------------------------------|----------------------------------------------------------------------------------------------------|-----|-------|-----|
| a Back + -+    | . 0 3 3 Quent              | allevones (PMeb            | - CH (R- CH (R)                     |                                                                                                    |     |       | -   |
| ddaens 🕢 hay i | patmin prow-ovg comMain    | sp?pg=Mein&cet=2.8dear     | A                                   |                                                                                                    |     | . 200 | 通統  |
|                | PCCW                       |                            |                                     |                                                                                                    |     |       |     |
|                | TRADBAN,                   |                            | HOC<br>ABIL: coxd18@sdmin2<br>MI: 3 |                                                                                                    |     |       |     |
|                | 用戶服務資料                     | 用戶戶口管理                     | 公司業務業業課 管理員                         | 141                                                                                                    |     |       |     |
|                |                            | W18-0-18-19-0-911          | THE PARTY AND IN CAMERA / 100       | NIMERA                                                                                                    |     |       |     |
|                | CARLES A MARK              |                            |                                     | The set was during the                                                                                           |     |       |     |
|                | BIGHD- MP                  | 10-10-10-10-10-20-00-20-10 | 和64891 (直接內容/容台數子式因影响               | 14 🗐 Alley Analysist 15 3                                                                                        |     |       |     |
|                | 建立电话就被用户机                  | P 20608691 35              | 1253 • 内線                           |                                                                                                    |     |       |     |
|                | 3-89:8538                  | BAUTASTR                   |                                     |                                                                                                    |     |       |     |
|                | 33.88                      |                            | 長ら15位学校交生(例知): n:                   | a dwond                                                                                                    |     |       |     |
|                | 2015                       |                            |                                     | (1234)                                                                                                    |     |       |     |
|                | 110                        |                            | 8.650 BERNER (PD) :                 | Wong)                                                                                                    |     |       |     |
|                | 67                         |                            | 長多50 個字母式教宇 (別知):                   | Pauly                                                                                                    |     |       |     |
|                | 19.95                      |                            | 最佳50位元的文字(例如:w                      | ong@netvigator.com)                                                                                              |     |       |     |
|                | -                          |                            |                                     |                                                                                                    |     |       |     |
|                | 加二部分:功能放出                  | 此分泌调厚功能                    |                                     |                                                                                                    |     |       |     |
|                | 1. 分谱私人傳異至用戶<br>私人傳真: (没有傳 | 從未獲分泌的私人得具<br>(現就场) 王 傳具計了 | 中語(第)<br>時: (四用金 ) IOD (時4月: 영 4    | RRMA: II                                                                                                    |     |       |     |
|                | 2. 一接網驗IDD設定               |                            |                                     | and the second second second second second second second second second second second second second second second |     |       |     |
|                | 允許一按厚股ID0(0                | 01/0060): T X21            | 一被即检查测热路: 「                         |                                                                                                    |     |       |     |
|                | J. HIEADBERGE              |                            |                                     |                                                                                                    |     |       |     |
|                | 一批提股末用题示                   | 10.01-00212014K ···        |                                     |                                                                                                    | H   |       |     |
|                | 一技導發來電腦系                   | 用戶電話就講                     |                                     |                                                                                                    |     |       |     |
|                | 一該導動來電動系                   | 用戶職記敘述                     |                                     |                                                                                                    | 日本の |       |     |

一按即撥來電顯示一只適用於申請了基本來電顯示功能 之直通內線組別。您可設定顯示一按即撥用戶之來電電話 號碼或預設電話號碼。註:若PABX系統使用直通內線服 務,服務申請時來電顯示將設定為「資料不詳」。

#### 第四步

按 儲存 。當用戶戶口建立後,您將返回剛才之頁面。新 建立之用戶可即時登入用戶網頁!

## 「**優先自選通訊」服務** 服務管理員手冊

## 4.4 更改用戶目錄編號

當使用「優先自選通訊」服務後,您可能想更改用戶之目 錄編號;若新的目錄編號還未被其他用戶使用,您可前往 編輯用戶頁面分配新號碼。

另外,在某些情況下,您可能想交換用戶之目錄編號而不 刪除任何用戶帳戶。只需依照以下<u>**三個步驟</u>便可。**</u>

#### 第一步

於 用戶戶口管理 中按 轉換目錄編號/組別編號 。

#### 第二步

一個列出使用「優先自選通訊」服務所有目錄編號的選單 將會出現。只需在所選號碼上點選您想對換的號碼,然後 新雪加入到編輯標籤的選單中。再按已選取。

#### 第三步

右方頁面將會顯示已選的用戶名稱及號碼。只需從下拉式 選單中選擇新號碼,然後按儲存。

| PCCW       |                 |                            |                       |           |          |                         |  |
|------------|-----------------|----------------------------|-----------------------|-----------|----------|-------------------------|--|
| TEROBERA   |                 | NI:LHK<br>VERIABE: coid18g | jadmin2               |           |          | (R#) (R#)<br>(R#) (Eng) |  |
| 用戶服務資料     | 用戶戶口會           | 2. 公司電話                    | 建建具密码                 |           |          |                         |  |
| ·如用语/图束电话段 | 直通内線/除台<br>所調整或 | 3数学式接取服務<br>波科             | 轉換目錄編號/組別編號           |           |          |                         |  |
| 派教入强控目的破场  | - 81            | <b>登入后期</b>                | 26                    | SAN<br>Bi | 1511815  | Dist 15                 |  |
| 23700274 . |                 | art08                      | Testing Number 08 ART | 1         | 23700274 | 23700274 .              |  |
| 23700409   |                 | art09                      | Testing Number 09 ART | 1         | 23700409 | 23700409                |  |
| 23700459   |                 | art10                      | Testing Number 10 ART | 1         | 23700414 | 23700414                |  |
|            |                 |                            |                       |           |          |                         |  |

## 「**優先自選通訊」服務** 服務管理員手冊

### 5.1 概覽

「優先自選通訊」服務公司電話簿儲存了許多有用的聯絡 資料。公司所有「優先自選通訊」用戶都可以使用此資料 庫。

公司電話簿的頁面與用戶戶口管理頁面設計相似,方便您 瀏覽及編輯記錄。

此頁的主要功能包括:

一般資料/聯絡資料/公司資料 — 使用這些按鍵檢視電話簿 內所有資料。

**搜尋** — 只需輸入一個名字或目錄編號,便何搜尋電話簿 記錄。

新增 — 於新增聯絡人頁面新增一個電話簿記錄。

**刪除** — 在該記錄的空格加上剔號,然後按刪除永久刪除 該電話簿記錄。

修改 — 前住編輯聯絡人頁面編輯這個電話簿記錄。

儲存 — 您亦可在此頁編輯項目,然後按儲存儲存變更。

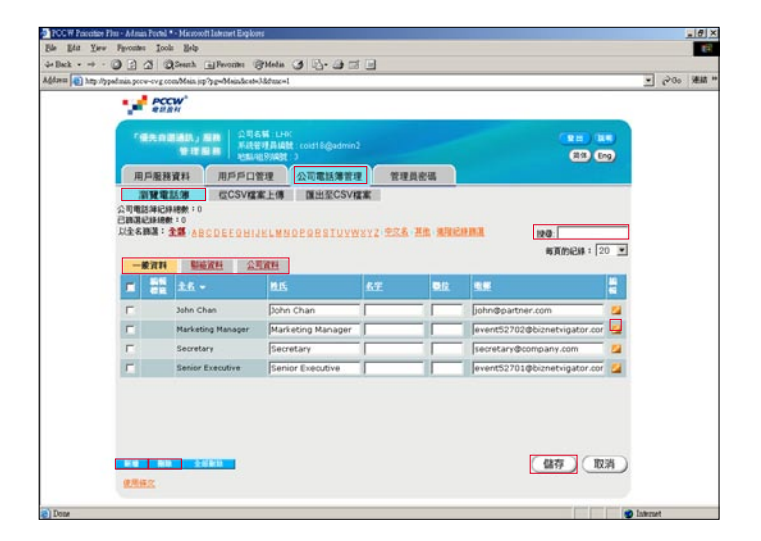

## 「**優先自選通訊」服務** 服務管理員手冊

\_8×

## 5.2 上載公司電話簿

只需以下兩個步驟便可新增一個記錄到公司電話簿。

第一步

第二步

輸入聯絡資料,然後按 儲存

以下的資料必須填寫:・姓氏及名字(最少一個)●電話號碼(最少一個)

在公司電話簿管理中按 新增 , 並前住新增聯絡人頁面。

| 用戶条料資料 用戶戶口管理 公式電話/常理 管理員会语<br>事理電話/50 在CSV編集 十個 国出至CSV編集<br>電話/2014年1:0 本<br>高品に出版書:0<br>本作詞:1 金属 08CDEF25H14ELW9DF26ESIUYW2Y2 気気品 出版 規範に計画展<br>電子数 08CDEF25H14ELW9DF26ESIUYW2Y2 気気品 出版 規範に計画展<br>電子数 2.1 -                                                                                                    | -      |                                            | 5號:LHO:<br>8項局編就:coid18@admin3<br>前例就就:3    | 1          |       |                                                                           |     |
|----------------------------------------------------------------------------------------------------|--------|--------------------------------------------|---------------------------------------------|------------|-------|---------------------------------------------------------------------------|-----|
| NY # 25.09         CCGVW2K1-00         Fall # 2005/W2K2         Fall # 2005/W2K2                                                                                                    | 用戶服務資  | 料 用戶戶口會                                    | 管理 公司電話簿管理                                  | 1 管理员(     | ea.   |                                                                           |     |
| Bit         Bit         Bit <th></th> <th>ABCDEEDHIJ</th> <th>ILLMNOEQBSIUYD</th> <th>(XYZ 226 H</th> <th>n and</th> <th>1990.<br/>1990.<br/>1997/1983 (2</th> <th>0 •</th>                                                                                                    |        | ABCDEEDHIJ                                 | ILLMNOEQBSIUYD                              | (XYZ 226 H | n and | 1990.<br>1990.<br>1997/1983 (2                                            | 0 • |
| T Juhn Chan Dohn Chan Dohn Geartner.com 22<br>T Harketing Manager Marketing Manager Provide State State S |        | t6 -                                       | NLS.                                        | 6.E        | Dik.  | 3.2                                                                       | -   |
| Marketing Manager Arketing Manager event52702@biznetvigator.cor                                                                                                    | - CE - |                                            |                                             |            |       |                                                                           | -   |
|                                                                                                    | E A    | ohn Chan                                   | John Chan                                   |            |       | john@partner.com                                                          | 24  |
| 🗂 Secretary Secretary Secretary 🚺                                                                                                    | F A    | ohn Chan<br>larketing Manager              | John Chan<br>Marketing Manager              | -          |       | john@partner.com<br>event52702@biznetvigator.cor                          | -   |
| 🗧 Senior Executive Senior Executive event52701@biznetvigator.cor 💋                                                                                                    |        | ohn Chan<br>Iarketing Manager<br>Iecretary | John Chan<br>Marketing Manager<br>Secretary |            |       | john@partner.com<br>event52702@biznetvigator.cor<br>secretary@company.com |     |

| Addama (d) hap shy | palmin prov-ovg com/Main jej                                                                                      | p'yg=Mandcat=Jddux=                 | 4                                 |                                                                         |                         | 「 6-00 海豚 , |
|--------------------|----------------------------------------------------------------------------------------------------|-------------------------------------|-----------------------------------|-------------------------------------------------------------------------|-------------------------|-------------|
|                    | TEROBARJ                                                                                                    | 日日   2月6日 (H<br>所住宅市品編<br>新田(旧9)833 | n;<br>\$1 : cold18@admin2<br>1: 3 |                                                                         |                         |             |
|                    | 用戶服務資料                                                                                                    | 用戶戶口管理                              | 公司電話簿管理                           | 管理員密碼                                                                   |                         |             |
|                    | 新物理部人で必須用<br>全名<br>約氏で<br>名字で<br>物理<br>電数<br>取用<br>取用<br>取引<br>取引<br>取引<br>取引<br>取引<br>取引<br>取引<br>取引<br>取引<br>取引 | 第)<br>第 - 年9時多 2012数子。              | · 用外電話就感, 副先入(+                   | 50冊字母式數字<br>50冊字母式數字<br>40冊字母式數字<br>100冊字母式數字<br>100冊字母式數字<br>100冊字母式數字 | 電波数・調売入 (+)<br>(銀行)(取消) |             |

### 5.2 上載公司電話簿

#### 匯入公司電話簿

您可從本機硬碟中匯入CSV檔案到您的公司電話簿。以下 是CSV檔案範例。我們建議您使用此範例加入相關資料。

電話簿中每個記錄<u>必須填寫</u>以下資料:

- •姓氏及名字(最少一個)
- •電話號碼 (最少一個)

#### 第一步

#### 選取上載的CSV檔案

在公司電話簿中按 從CSV檔案上傳 ,然後按 瀏覽 ,從 您的本機硬碟中選擇上載的CSV檔案。再按 上載 。 註:剔選CSV檔案的第一行是否欄目標題 I 空格。

#### 第二步

#### 把檔案欄目標題與電話簿欄目配對

將CSV檔案欄目標題和電話簿欄目配對。再按 儲存 繼續 往下的步驟。

#### 第三步

#### 選取要匯入記錄

選擇需要匯入記錄或選擇匯入全部記錄,然後按儲存 確認 認匯入檔案到資料庫。

當公司電話簿的記錄建立後,您將返回剛才之頁面。用戶 可即時瀏覽公司電話簿!

## 「**優先自選通訊」服務** 服務管理員手冊

| 8   | ticrosoft D           | ccel - Phone | book   | Template |                |            |                              |           |              |            |             |                     |                         |
|-----|-----------------------|--------------|--------|----------|----------------|------------|------------------------------|-----------|--------------|------------|-------------|---------------------|-------------------------|
|     | Ele Ede y             | dew Insert   | Form   | at Tools | Qata Window    | Help       |                              |           |              |            |             |                     | _101                    |
| in  |                       | 2 45 13      | -      | 121 129  | I ID PA        | 1          | ··                           | 1         | . 17.        |            |             |                     |                         |
| 100 |                       | -            |        |          |                | -          |                              |           |              |            |             |                     |                         |
| 14  | al Narton             | . 1          | 2 .    | вл       | <u>Ŭ</u> ⊻ MAG |            | H W % , 26.73                | the the T | · · · ·      | • A ^ .    |             |                     |                         |
|     | new- G                | G ALLIS      | hapes  | 11.      |                | 📔 利 💽      | <u>ð - ∠ - ∆ - ≡ </u>        | 206       |              |            |             |                     |                         |
|     | A9                    |              | -      | -        |                |            |                              |           |              |            |             |                     |                         |
|     | ٨                     | B            | ¢      | D        | E              | F          | G                            | Н         | 1            | 1          | K           | L                   |                         |
| 1   | First Name            | Last Name    | TBO    | Company  | Department     | Office     | Email Address                | Office No | Mobile Phone | Home Phone | Other Phone | <b>Business Fax</b> | Address                 |
| 2   | Senior                | Executive    |        |          | Executive      | Central    | event52701@biznetvigator.com | 29180029  | 90123456     |            |             | 23704010            | 65/F, International Fin |
| 3   | Marketing             | Manager      |        |          | Marketing      | Quarry Bay | event52702@biznetvigator.com | 29180094  | 90123457     |            |             | 23704011            | 14/F, PCCW Tower,       |
| 4   | Atmin                 | Manager      |        |          | Admin          | Quarry Bay | admin@company.com            | 27779003  | 90122458     |            |             | 27779004            | 14/F, PCCW Tower, 1     |
| 5   | Secretary             |              |        |          | Team           | Quarry Bay | secretary@company.com        | 27771118  | 90123459     |            |             | 27771119            | 14/F, PCCW Tower,       |
| 6   | Finance               | Controller   |        |          | Finance        | Central    | financial@company.com        | 28885678  | 90123460     |            |             | 21115679            | 65/F, International Fin |
| 2   | VIP                   | Client       |        | Client   |                |            | event52703@biznebvigator.com | 29180412  | 90123461     |            |             | 23704012            | 20/F, Client Tower      |
| 1   | John                  | Ohan         |        | Partner  |                |            | john@partner.com             | 28881234  | 90123462     |            |             | 28881235            | 21/F, Partner Tower     |
| 9   |                       |              |        |          |                |            |                              |           |              |            |             |                     |                         |
| 10  |                       | T            |        |          |                |            |                              |           |              |            |             |                     |                         |
| 11  |                       |              |        |          |                |            |                              |           |              |            |             |                     |                         |
| 12  |                       |              |        |          |                |            |                              |           |              |            |             |                     | -                       |
| 13  |                       |              |        |          |                |            |                              |           |              |            |             |                     |                         |
| 14  |                       |              |        |          |                |            |                              |           |              |            |             |                     |                         |
| 17  | P HAP                 | anthook Tear | in the | -        | -              | -          | -                            | -         | 141          |            |             | 1000                | •10                     |
| Det | and the second second |              | -      |          |                |            |                              |           | 1.1          |            |             |                     |                         |

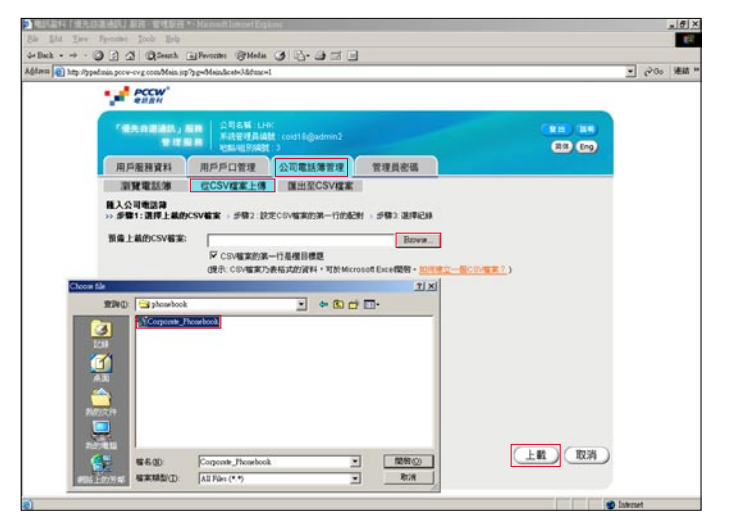

| hpadmin poce-ovg comMain        | sp?pg=Mein&cet=3&tunc=1                                                                         |                                                                                                    |          | - 10°00 Min |
|---------------------------------|-------------------------------------------------------------------------------------------------|----------------------------------------------------------------------------------------------------|----------|-------------|
| esan                            | -                                                                                               |                                                                                                    |          |             |
| TERRIBAN.                       | ①司名城:LHK<br>KREWARK:                                                                            |                                                                                                    | (18) 18  |             |
|                                 | AMALINE PORCE : 3                                                                               |                                                                                                    | HA Eng   |             |
| 用戶服務資料                          | 用戶戶口管理                                                                                          | 公司電話簿管理 管理員密碼                                                                                                    |          |             |
| 游驶电話簿                           | 徑CSV檔案上傳                                                                                        | 匯出至CSV檔案                                                                                                    |          |             |
| 職入公司電話第<br>、 新聞1 第3月の第          |                                                                                                 |                                                                                                    | 11214    |             |
| KNEN                            | CSV GXGDOZ                                                                                      | 24422440                                                                                                    | extent · |             |
| 1                               | First Name                                                                                      | 67 -                                                                                                    |          |             |
| 2                               | Last Name                                                                                       | [2015 V                                                                                                    |          |             |
| #h .                            |                                                                                                 | 1000                                                                                                    |          |             |
| 3                               | Title                                                                                           | (\$12 E                                                                                                    |          |             |
| 3                               | Title<br>এম্ব                                                                                   |                                                                                                    |          |             |
| 3<br>4<br>5                     | Title<br>ুল্<br>Department                                                                      |                                                                                                    |          |             |
| 3<br>4<br>5<br>6                | Title<br>्रेष<br>Department<br>Office                                                           | 1000<br>  単位<br>  目前注目手<br>  第775<br>  末井橋                                                                                                    |          |             |
| 3<br>4<br>5<br>6<br>7           | Tible<br>쇼페<br>Department<br>Office<br>Email Address                                            | 002 x<br>012 x<br>012 x<br>027 x<br>027 x<br>027 x<br>027 x<br>027 x                                                                                                    |          |             |
| -<br>3<br>4<br>5<br>6<br>7<br>8 | Title<br>থ্ৰাষ্ম<br>Department<br>Office<br>Email Address<br>Default Phone Type                 | 012 2<br>012 2<br>013 2<br>011 2<br>0110000000000 |          |             |
| 3<br>4<br>5<br>6<br>7<br>8      | Title<br>থ্ৰাষ্ম<br>Department<br>Office<br>Email Address<br>Default Phone Type<br>Office Phone |                                                                                                    |          |             |

2 41

gan Qua Ba Addan

| 1           | PCCI       | Y.          |                      |                                       |                               |          |         | _       |  |
|-------------|------------|-------------|----------------------|---------------------------------------|-------------------------------|----------|---------|---------|--|
| 10          | ROB        | 40.<br>19 H |                      | K<br>St. cold18@admin2                |                               |          | 100     |         |  |
| (m)         | 5服務¥       | 284         | 用戶戶口管理               | 公司電話簿管理                               | 管理員密碼                         |          |         |         |  |
| 30          | RAN        | 38          | 徑CSV檔案上傳             | 匯出至CSV檔案                              | 1                             |          |         |         |  |
| 株人5         | 1 - 3217-0 | SV          |                      | R的第一行的起射 >> #                         | \$3: 课师不超递1000假配算以供上          |          |         |         |  |
| 以余名田        |            |             | BCDEFORIJKIN         | OPORATUVWXY                           | 7.926 28 332683               |          |         |         |  |
| <b>X</b>    |            |             |                      |                                       | a second second second second |          | NTOER   | : 100 - |  |
| 1 150<br>12 | 시          |             | 6.T.                 | MIN.                                  |                               | 0206     |         | 1842    |  |
| φ.          |            |             | Admin Manager        |                                       | admin@company.com             | 27739038 | 2886060 |         |  |
| R           |            |             | Financial Controller | · · · · · · · · · · · · · · · · · · · | financial@company.com         | 27739038 | 9641111 |         |  |
| R           |            |             | John Chan            |                                       | john@partner.com              | 27739038 | 9641111 |         |  |
| P           |            |             | Marketing Manager    |                                       | event52702@biznetvigator.com  | 23704011 | 2918080 |         |  |
|             |            |             |                      |                                       |                               |          |         |         |  |
|             |            |             |                      |                                       |                               |          |         |         |  |

## 「**優先自選通訊」服務** 服務管理員手冊

## 5.3 匯出公司電話簿到CSV檔案

您可簡便地儲存公司電話簿備件作CSV檔案到您的本機硬 碟中。只需依照下列**三個步驟**。

#### 第一步

#### 按 **匯出至CSV檔案**。

第二步

設定電話簿欄目標題與CSV檔案第一行標題的配對。再按 **匯出**。

| PCC                 | W.,                                                                                                    |                                 |                   |  |
|---------------------|----------------------------------------------------------------------------------------------------|---------------------------------|-------------------|--|
| TRADE               | 10日本」 新聞<br>第二日本語<br>第二日本語<br>第二日本語<br>11日本語<br>11日本<br>11日本<br>11日本<br>1日 | K<br>kt :coull9@admin2<br>(13   |                   |  |
| 用戶服務                | 資料 用戶戶口管理                                                                                                    | 公司電話簿管理 管理員密碼                   |                   |  |
| 20(58:482           | 活潮 但CSV檔案上傳                                                                                                    | 匯出至CSV檔案                        |                   |  |
| 羅出公司地設<br>35 新聞1223 | SN<br>ERLENHILACSVERRN-F                                                                                                    | <b>BRINEN</b> > #\$\$2: TB.R.B7 |                   |  |
| <b>MACK</b>         | 公司电话算机日                                                                                                    | CSV G K M D H A                 | ÷.                |  |
| 1                   | 名于                                                                                                    | First Name                      |                   |  |
| 2                   | 推氏                                                                                                    | Last Name                       |                   |  |
| 3                   | 際位                                                                                                    | Title                           | 0                 |  |
| 4                   | 公司                                                                                                    | ·公司                             |                   |  |
| 5                   | 8575                                                                                                    | Department                      |                   |  |
| 6                   | 双子律                                                                                                    | Office                          |                   |  |
| 7                   | 15                                                                                                    | Email Address                   |                   |  |
| 0                   | HIRMES                                                                                                    | Default Phone Type              |                   |  |
| 9                   | 時公室電話                                                                                                    | Office Phone                    |                   |  |
|                     |                                                                                                    |                                 | C month C month C |  |

#### 第三步

視乎公司電話簿檔案大小,可能要等待一段時間讓系統輸出CSV檔案。當完成下載檔案頁面出現後,按儲存儲存 檔案到您的硬碟。

| Yew Pavontes Icols Esta<br>→ · () () () () () () () | Provide Of Media (3) (2)- (3) (5) (4)                   |            |
|-----------------------------------------------------|---------------------------------------------------------|------------|
| htp://ppelmin.pccw-cvg.com/Main.jsp?                | pg=Maindeate3.Mdmc=1                                    | - 0°%      |
| PCCW                                                |                                                         |            |
| THROMAN JA<br>THR                                   | 立司名稱:LHK<br>所統管理員編號: cost18@admin2<br>新編編[別編載]: 3       |            |
| 用戶服務資料                                              | 用戶戶口管理 公司電話簿管理 管理員密碼                                    |            |
| 测频电话等                                               | 位CSV搜索上傳 匯出至CSV搜索                                       |            |
| 推出公司收送簿                                             |                                                         |            |
| STATI DODUDINA                                      | IE392/RF >>> 即\$\$\$2: 1 私及任何CSV任义                      | _          |
| File Download                                       | ×                                                       | 1          |
|                                                     | You have always to download a file from this location   |            |
|                                                     | t ou have chosen to download a file from this location. |            |
|                                                     | Corporate Phonebook.zip from ppadmin.pccw-cvg.com       |            |
|                                                     |                                                         |            |
|                                                     |                                                         |            |
|                                                     | What would you like to do with this file?               |            |
|                                                     | O Open this file from its current location              |            |
|                                                     | Save this file to disk                                  |            |
|                                                     |                                                         |            |
|                                                     |                                                         |            |
|                                                     | Always ask before opening this type or file             | 取消         |
|                                                     | 1                                                       |            |
|                                                     |                                                         |            |
|                                                     |                                                         | 🐨 Internet |
|                                                     |                                                         |            |
|                                                     | IK Eancel Moreinto                                      |            |

## 6. 管理員密碼

## 「**優先自選通訊」服務** 服務管理員手冊

您需要輸入在服務申請表格中最初的的管理員登入名稱和 密碼。

在首次登入管理服務網頁時,您將會被要求更改密碼。此 外,我們亦建議您定期更改密碼。只須依照以下**兩個步驪** 便可。

第一步

進入管理員密碼。

#### 第二步

請先輸入現有密碼,然後再輸入新的密碼兩次,然按再按 儲存。密碼最多16位元的文字。

| PCCW'               |        |                                |                       |  |
|---------------------|--------|--------------------------------|-----------------------|--|
| FRANKIAN, I<br>BIRI |        | ⊕(<br>btt:coid18@admin2<br>t:3 |                       |  |
| 用戶服務資料              | 用戶戶口管理 | 公司電話簿管理                        | 管理员密码                 |  |
|                     | 1      | ERES (                         | 必須考定                  |  |
|                     | HIPEN. |                                |                       |  |
|                     | MEM.   |                                | 最多16位元的文字(例如:hki1234) |  |
|                     |        | L                              |                       |  |
|                     |        |                                |                       |  |
|                     |        |                                |                       |  |
|                     |        |                                |                       |  |
|                     |        |                                |                       |  |
|                     |        |                                |                       |  |
|                     |        |                                |                       |  |

7. 登出

我們建議您在離開辦公桌時登出管理服務網站及關閉瀏覽 器。只需按 登出 即可。

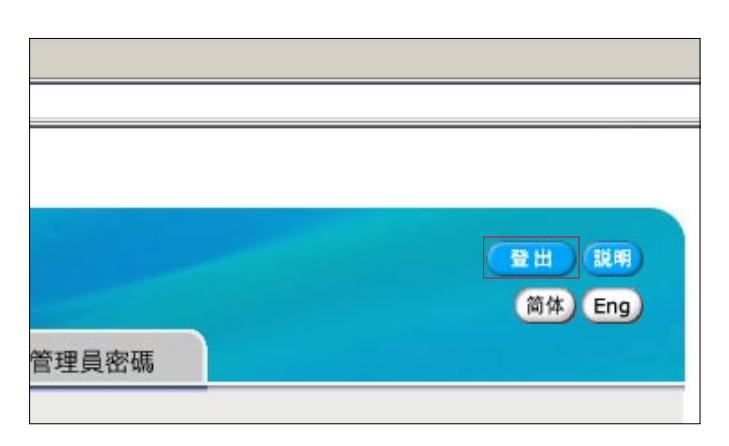